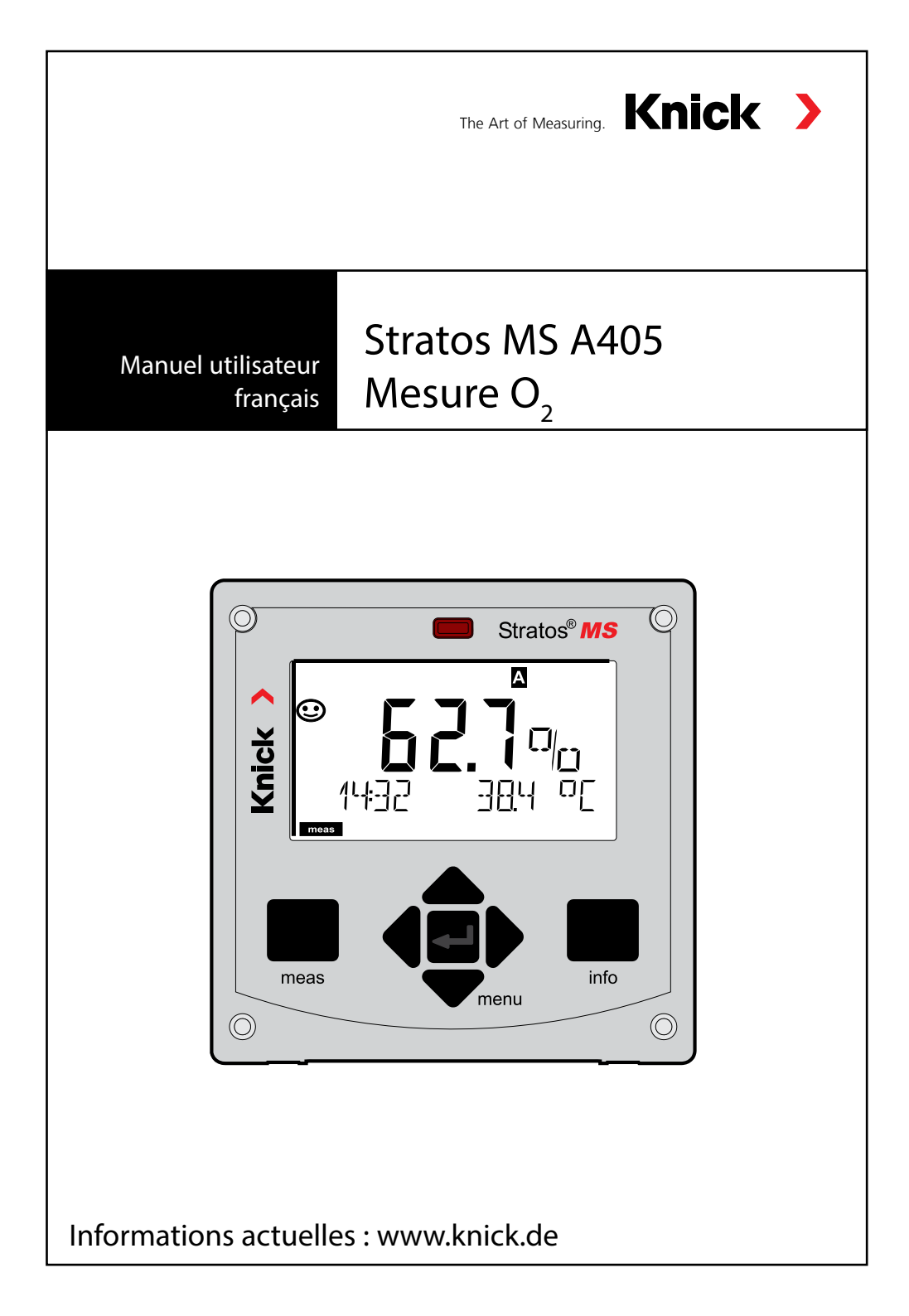

| À propos de ce manuel utilisateur                           | 5  |
|-------------------------------------------------------------|----|
| Contenu de la documentation                                 | 6  |
| Introduction                                                | 7  |
| Vue d'ensemble du Stratos MS                                | 8  |
| Contenu                                                     | 8  |
| Accessoires de montage                                      | 9  |
| Montage sur mât, auvent de protection                       | 10 |
| Montage face avant                                          | 11 |
| Correspondance des bornes, Plaques signalétiques            | 12 |
| Alimentation électrique                                     | 13 |
| Mise en service                                             | 14 |
| Calibrage et entretien en laboratoire                       | 14 |
| Câble Memosens                                              | 15 |
| Mode Mesure                                                 | 17 |
| Les touches et leur fonction                                | 18 |
| Couleurs des signaux (rétroéclairage de l'écran)            | 19 |
| L'écran                                                     | 19 |
| Affichage en mode Mesure                                    | 20 |
| Sélection du mode / Saisie des valeurs                      | 21 |
| Les modes de fonctionnement                                 | 22 |
| L'état HOLD                                                 | 23 |
| Modes / fonctions                                           | 24 |
| Raccordement de sondes Memosens                             | 26 |
| Changement de sonde                                         | 27 |
| Configuration : vue d'ensemble                              | 28 |
| Configuration                                               | 30 |
| Vérification de la sonde (TAG, GROUP)                       | 32 |
| Courant de sortie : plage, début du courant, fin du courant | 34 |
| Courant de sortie : constante de temps filtre de sortie     | 36 |
| Courant de sortie : Error et HOLD                           | 38 |
| Courant de sortie : temporisation d'alarme, Sensocheck      | 40 |

| Correction de salinité, correction de pression            |    |
|-----------------------------------------------------------|----|
| Contacts de commutation : attribution de fonction, seuils |    |
| Contacts de commutation : fonction seuil, hystérésis      |    |
| Contacts de commutation : alarme                          |    |
| Contacts de commutation : activation de sondes de rinçage |    |
| Câblage de protection                                     |    |
| Calibrage                                                 |    |
| Combinaison souvent utilisée :                            |    |
| paramètre / mode de calibrage                             |    |
| Calibrage de la pente à l'air                             |    |
| Calibrage de la pente dans l'eau                          |    |
| Calibrage du zéro                                         | 60 |
| Calibrage du produit                                      | 62 |
| Compensation de la sonde de température                   | 64 |
| Mesure                                                    | 65 |
| Diagnostic                                                | 66 |
| Service                                                   | 71 |
| Messages d'erreur                                         | 74 |
| Sensocheck et Sensoface                                   | 76 |
| États de fonctionnement                                   | 77 |
| Gamme de produits                                         | 78 |
| Caractéristiques techniques                               | 79 |
| Index                                                     |    |
|                                                           |    |

# À propos de ce manuel utilisateur

#### Renvoi sous garantie

Veuillez pour cela contacter le service après-vente.

Envoyez l'appareil après l'avoir nettoyé à l'adresse qui vous aura été indiquée. En cas de contact avec le milieu, il est impératif de décontaminer / désinfecter l'appareil avant de le renvoyer. Veuillez joindre une note d'explication au colis pour éviter une mise en danger éventuelle de notre personnel.

#### Élimination et récupération

Les règlements nationaux relatifs à l'élimination des déchets et la récupération des matériaux pour les appareils électriques et électroniques doivent être appliqués.

#### À propos de ce manuel utilisateur :

Ce manuel vous servira d'ouvrage de référence en cas de besoin ; vous n'avez pas besoin de le lire du début à la fin.

Recherchez une fonction dans l'*index* ou dans la *table des matières*. Vous trouverez des informations sur le thème recherché sur la double-page correspondante ; le réglage de la fonction souhaitée est expliqué étape par étape. Des numéros de page et des titres de colonnes clairs vous aident à trouver rapidement les informations qui vous intéressent :

|            | 58         Configuration Contacts de commutation           pH         Oxy         Cond                                                                                                    | Configuration                      | Contacts de com                                                                                                    | H Oxy Cond                                                                           | - Paramètre concerné    |
|------------|----------------------------------------------------------------------------------------------------|------------------------------------|----------------------------------------------------------------------------------------------------|--------------------------------------------------------------------------------------|-------------------------|
|            | attribution de fonction, seuils.<br>(Dampie: type d'appareil pH)                                                                                                    | Utilization des relais             | Action<br>Selection dans to type do teste<br>& Table des touches e • :<br>• Nontine and (LINTI)<br>• Message deseau (ALMM)<br>• Contast de rincage (MNH)                                             | Selection LINT / ALANA / MAIN Remargar : La stinction mino as sincements compandant. | De see de ductions      |
| ne:<br>ver | <ul> <li>Provide the second second secon</li></ul>                                                                                                    | Selection du paramètre             | Yalder zwei enter<br>Afzale des Insches x +, offer-<br>Insmer in paramiter cachada.<br>Yalder zwei enter                                                                                             | PHICR/150                                                                            | Que puis-je régler pour |
| e je       | Unit and a set of the set of the                                                                                                    | Fonction seal 1                    | Allande des lanches fils bles,<br>sebuctionner la conventation<br>sochafter.<br>Latevel : partel de conventation<br>min atlient<br>Hitseut : partel de conventation<br>dépaced<br>Volder aux : enter | Le LINE (M LINE,<br>Typeliaite and 1 - 🗶                                             | cette fonction          |
|            | Comparison Discrimination     Comparison Discrimination     Comparison Discrimination     Comparison Discrimination     Comparison Discrimination     Comparison Discrimination     Comparison Discrimination                                                                                                    | Caractéristique contact<br>seuil 1 | N(C) - nameally open<br>(surfact de transit)<br>N(C - normally claused<br>(surfact de report)<br>Selectionner & table des<br>Induites = • •<br>Tablee avec enter                                     | N(0)/7/C                                                                             |                         |
|            | Path de commutation<br>and 1<br>and 1<br>Hydricks<br>and 1<br>Hydricks<br>and 1<br>Hydri |                                    | Alfade declauches x + 4 F,<br>unte le paint de conventation.<br>Valuée avec ester                                                                                                    | -2.00_16.00 PH<br>(00.00 PH)/<br>-1999_1999 mH//<br>-20_200 °C                       |                         |

Page de gauche : Comment trouver la fonction que je recherche

### Consignes de sécurité

Langues de l'UE et autres.

### Guides d'utilisation rapide

Installation et premiers pas :

- Commandes
- Structure des menus
- Calibrage
- Instructions de manipulation en cas de messages d'erreur

### Relevé de contrôle spécifique

#### **Documentation électronique**

Manuels + logiciel

Appareils Ex :

**Control Drawings** 

### Déclarations de conformité UE

Documentation actuelle sur Internet :

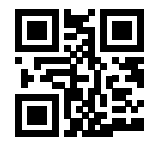

www.knick.de

# Introduction

**Le Stratos MS** est un appareil à 4 fils conçu pour l'utilisation de sondes Memosens. La version A405B permet une utilisation en zone Ex 2. L'alimentation est assurée par une alimentation secteur universelle 80 ... 230 V CA, 45 ... 65 Hz / 24 ... 60 V CC. En sortie, l'appareil est équipé de deux sorties de courant (0) 4 ... 20 mA pour la transmission de la valeur mesurée et de la température par ex. Deux contacts de commutation libres de potentiel sont disponibles et peuvent être librement configurés.

Les types de mesure suivants sont disponibles :

- pH
- Potentiel redox
- Oxygène dissout
- · Mesure de la conductivité (conductive/inductive)

#### Le boîtier et les possibilités de montage

- Le boîtier en plastique robuste est conçu pour la classe de protection IP 67/NEMA 4X outdoor, matériau unité avant : PBT, boîtier arrière : PC. Dimensions : H 148 mm, L 148 mm, P 117 mm. Grâce aux perforations présentes dans le boîtier, plusieurs montages possibles :
- Montage face avant (découpe 138 mm x 138 mm conf. à DIN 43700)
- Montage mural (avec bouchon pour l'étanchéité du boîtier)
- Montage sur mât (Ø 40 ... 60 mm, 🗆 30 ... 45 mm)

#### Auvent de protection (accessoire)

L'auvent disponible en tant qu'accessoire procure une protection supplémentaire contre les intempéries et les dommages mécaniques.

#### Raccordement des sondes et passage des câbles

Pour le passage des câbles, le boîtier dispose de

- 3 ouvertures pour passe-câbles M20x1,5
- 2 ouvertures pour NPT 1/2" ou Rigid Metallic Conduit

#### Sondes Memosens et câbles de raccordement

Veuillez vous renseigner sur notre gamme de produits sur notre site www.knick.de.

### Contenu

Vérifiez si les fournitures n'ont pas subi de dommages durant le transport et si le contenu de la livraison est complet !

La livraison comprend :

Unité avant, boîtier arrière, sachet de petites pièces Relevé de contrôle spécifique Documentation

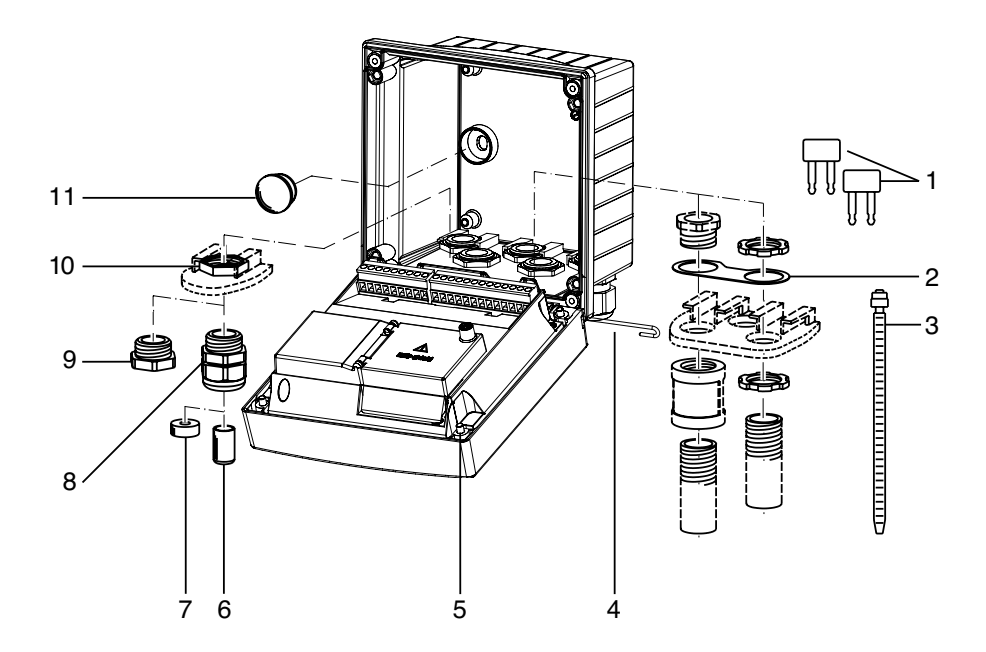

Fig. : Montage des composants du boîtier

- 1) Shunt (3 unités)
- 2) Bride intermédiaire (1 unité), pour montage tube : bride intermédiaire entre le boîtier et l'écrou
- 3) Attache-câbles (3 unités)
- 4) Goupille de charnière (1 unité), enfichable des deux côtés
- 5) Vis de boîtier (4 unités)

- 6) Tampon de fermeture (1 unité)
- 7) Caoutchouc de réduction (1 unité)
- 8) Passe-câbles à vis M20x1,5 (3 unités)
- 9) Bouchon d'obturation (3 unités)
- 10) Écrou hexagonal (5 unités)
- 11) Bouchon d'étanchéité (2 unités), pour l'étanchéification en cas de montage mural

### Schéma de montage, dimensions

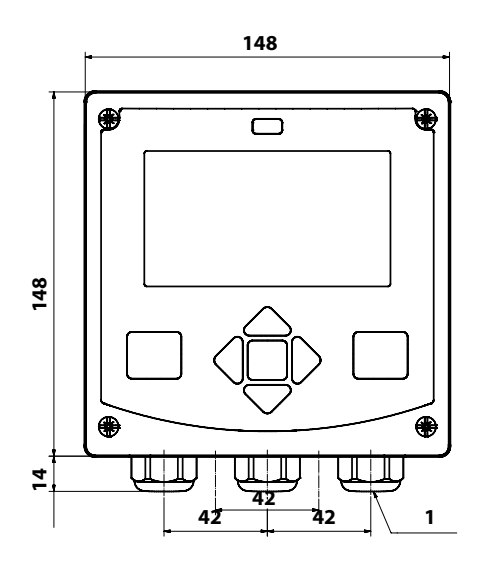

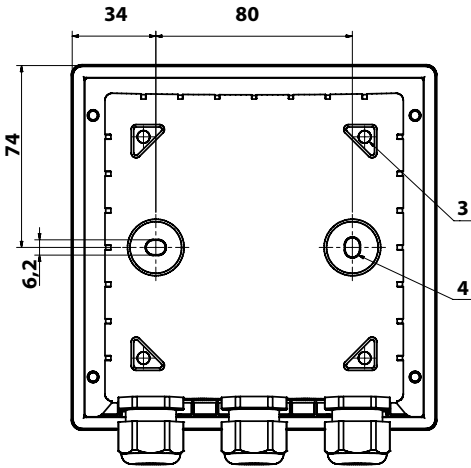

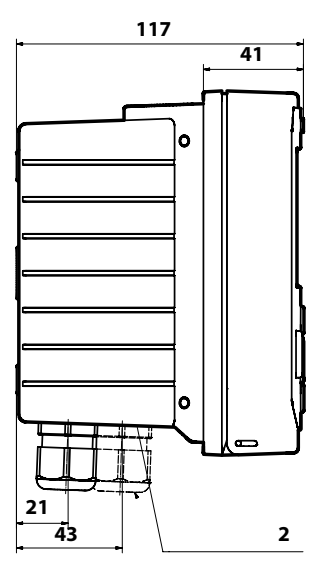

- 1) Passe-câbles à vis (3 unités)
- 2) Perçages pour passe-câble à vis ou tube ½",

ø 21,5 mm (2 perçages)

- Les passe-tubes ne sont pas fournis ! 3) Perçages pour montage sur mât
- Perçages pour montage sur mat (4 perçages)
- Perçages pour montage mural (2 perçages)

### Accessoires de montage

Kit de montage sur mât, accessoire ZU 0274 Auvent de protection pour montage mural ou sur mât, accessoire ZU 0737 Kit de montage face avant, accessoire ZU 0738

### Montage sur mât, auvent de protection

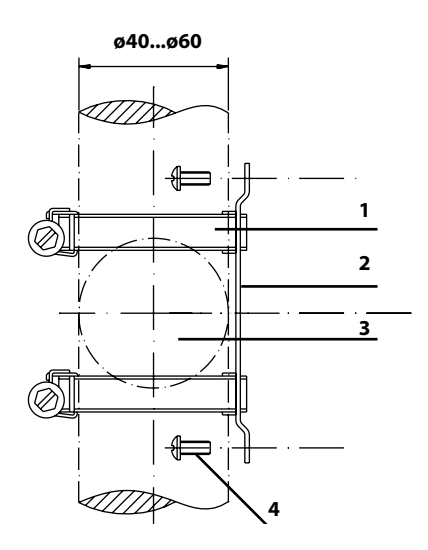

- 1) Collier de serrage avec vis de serrage selon DIN 3017 (2 unités)
- 2) Plaque de montage sur mât (1 unité)
- 3) Pour montage sur mât à la verticale ou à l'horizontale
- 4) Vis autotaraudeuse (4 unités)

Fig. : Kit de montage sur mât, accessoire ZU 0274

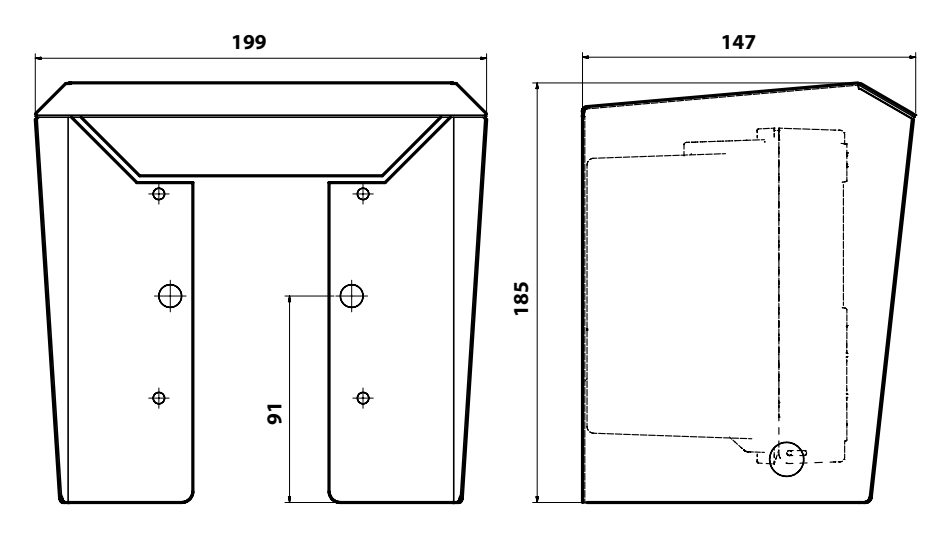

Fig. : Auvent de protection pour montage mural ou sur mât, accessoire ZU 0737

### Montage face avant

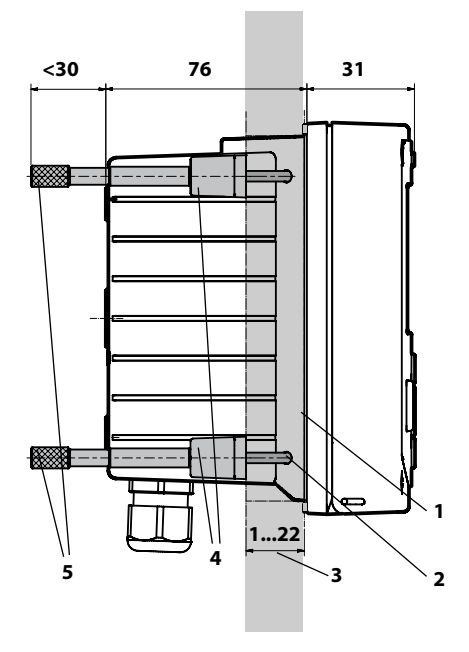

- 1) Joint périphérique (1 unité)
- 2) Vis (4 unités)
- 3) Emplacement du tableau
- 4) Verrou (4 unités)
- 5) Douille filetée (4 unités)

Découpe du tableau 138 x 138 mm (DIN 43700)

Fig. : Kit de montage face avant, accessoire ZU 0738

### Vue d'ensemble du Stratos MS

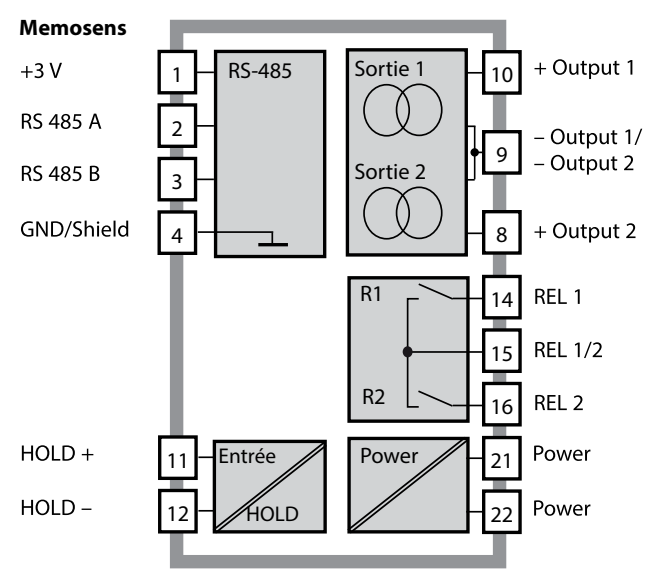

# Correspondance des bornes, Plaques signalétiques

Bornes de raccordement pour fils monobrins et multibrins jusqu'à 2,5 mm<sup>2</sup>.

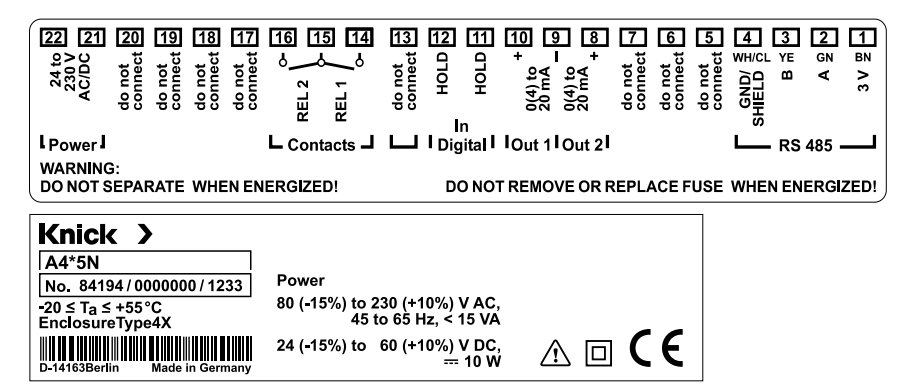

### Utilisation en atmosphère explosible

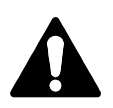

Tenir compte des indications contenues dans le Control Drawing en cas d'utilisation en atmosphère explosible !

### **Alimentation électrique**

Raccordement de l'alimentation pour le Stratos MS aux bornes 21 et 22 (80 ... 230 V CA, 45 ... 65 Hz / 24 ... 60 V CC)

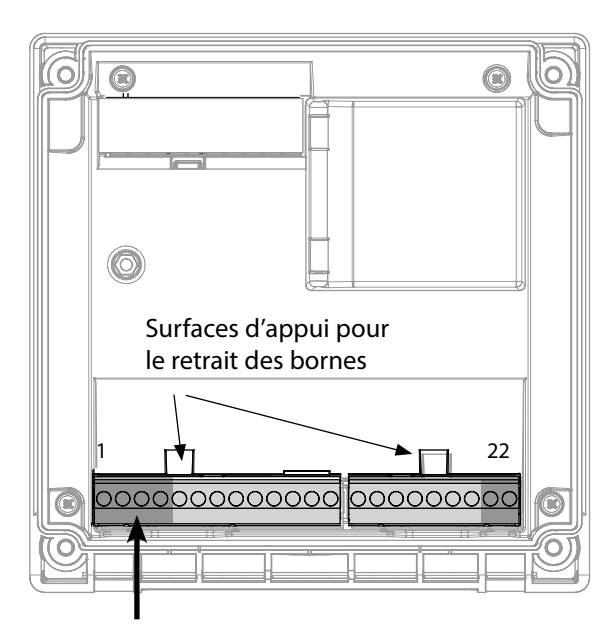

| Raccordement sonde Memosens |               |            |  |
|-----------------------------|---------------|------------|--|
| 1                           | marron        | +3 V       |  |
| 2                           | vert          | RS 485 A   |  |
| 3                           | jaune         | RS 485 B   |  |
| 4                           | blanc/transp. | GND/shield |  |

#### Illustration :

Bornes, appareil ouvert, face arrière de l'unité avant

| Correspond | lance | des |
|------------|-------|-----|
| bornes     |       |     |

| Raccordement Memosens                 |                |                    |  |
|---------------------------------------|----------------|--------------------|--|
| 1 (BN)                                | +3 V           | marron             |  |
| 2 (GN)                                | RS 485 A       | vert               |  |
| 3 (YE)                                | RS 485 B       | jaune              |  |
| 4 (WH/CL)                             | GND/<br>shield | blanc /<br>transp. |  |
| 5                                     | do not conn    | lect               |  |
| 6                                     | do not conn    | lect               |  |
| 7                                     | do not conn    | iect               |  |
| Sorties de                            | courant OUT    | 1, OUT2            |  |
| 8                                     | + Out 2        |                    |  |
| 9                                     | – Out 1 / Ou   | ıt 2               |  |
| 10                                    | + Out 1        |                    |  |
| 11                                    | HOLD           |                    |  |
| 12                                    | HOLD           |                    |  |
| 13                                    | do not connect |                    |  |
| Contacts de commutation REL1,<br>REL2 |                |                    |  |
| 14                                    | REL 1          |                    |  |
| 15                                    | REL 1/2        |                    |  |
| 16                                    | REL 2          |                    |  |
| 17                                    | do not conn    | iect               |  |
| 18                                    | do not conn    | lect               |  |
| 19                                    | do not connect |                    |  |
| 20                                    | do not connect |                    |  |
| Alimentation électrique               |                |                    |  |
| 21                                    | power          |                    |  |
| 22                                    | power          |                    |  |

### **Mise en service**

Lorsqu'une sonde Memosens est connectée, la fonction de mesure correspondante (type d'appareil) est automatiquement chargée.

#### Changement de type de mesure

Vous pouvez à tout moment choisir un autre type de mesure dans le menu Service.

### Calibrage et entretien en laboratoire

Le logiciel «MemoSuite» permet de calibrer les sondes Memosens dans des conditions reproductibles sur un PC en laboratoire. Les paramètres des sondes sont enregistrés dans une base de données. La documentation et l'archivage respectent les exigences de la réglementation FDA CFR 21 Part 11. Il est possible de générer des protocoles détaillés sous forme d'export csv pour Excel. Memosuite est disponible en accessoire, en version «Basic» et «Advanced» : www.knick.de

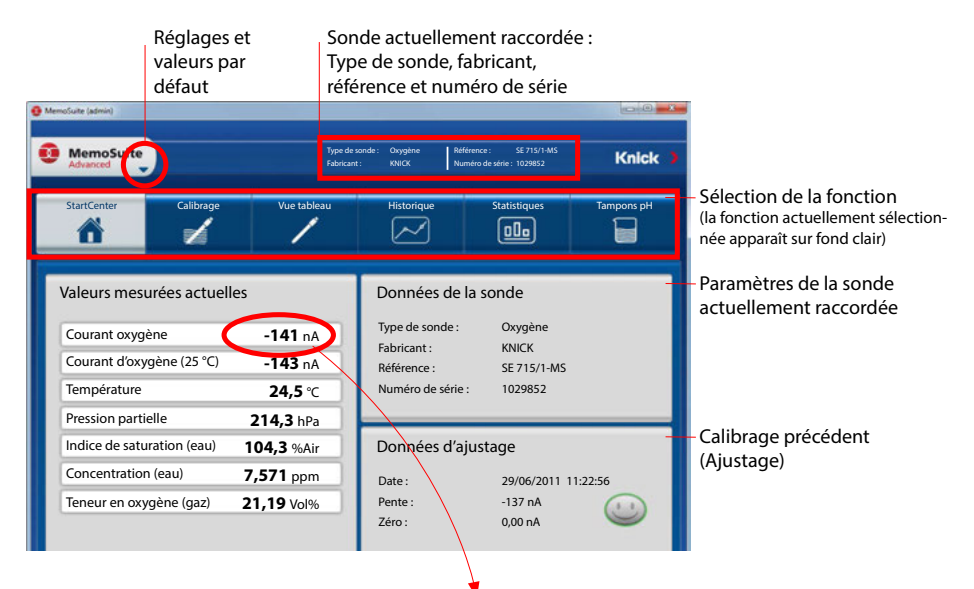

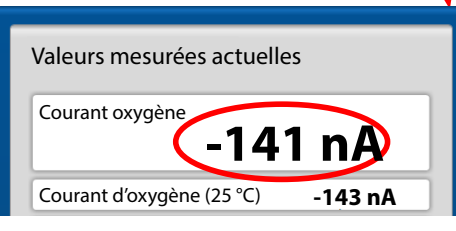

Taille d'affichage des valeurs mesurées Lorsque le pointeur de la souris survole une valeur mesurée, il prend la forme d'une loupe. Il suffit ensuite de cliquer pour agrandir l'affichage des valeurs mesurées.

### Câble Memosens

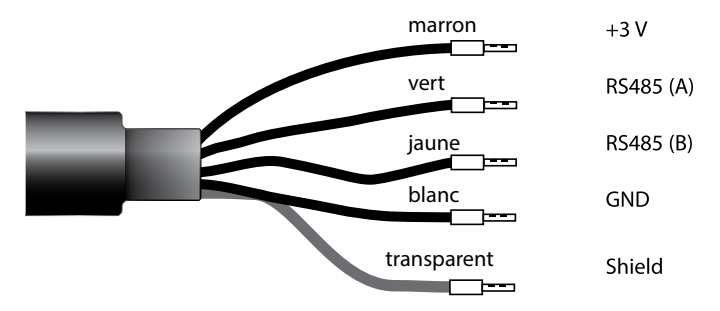

### **Caractéristiques techniques**

| Composition            | TPE                         |
|------------------------|-----------------------------|
| Diamètre du câble      | 6,3 mm                      |
| Longueur               | jusqu'à 100 m               |
| Température du process | –20 °C +135 °C / –4 +275 °F |
| Protection             | IP 68                       |

### Clé type

|          | Type de câble           | Longueur de câble           | Référence             |
|----------|-------------------------|-----------------------------|-----------------------|
|          | Douilles d'extrémité    | 3 m                         | CA/MS-003NAA          |
| ns       |                         | 5 m                         | CA/MS-005NAA          |
| ose      |                         | 10 m                        | CA/MS-010NAA          |
| Ĕ        |                         | 20 m                        | CA/MS-020NAA          |
| Ň        | Connecteur M12, 8 pôles | 3 m                         | CA/MS-003NCA          |
|          |                         | 5 m                         | CA/MS-005NCA          |
| <b>(</b> | Douilles d'extrémité    | 3 m                         | CA/MS-003XAA          |
| ũ        |                         | 5 m                         | CA/MS-005XAA          |
| ens      |                         | _10 m                       | CA/MS-010XAA          |
| IOS      |                         | 20 m                        | CA/MS-020XAA          |
| len      | Connecteur M12, 8 pôles | 3 m                         | CA/MS-003XCA          |
| 2        |                         | 5 m                         | CA/MS-005XCA          |
|          |                         | D'autres longueurs et types | de câbles sont dispo- |

nibles sur demande.

\*) agréé ATEX II 1G Ex ia IIC T3/T4/T6 Ga

# **L'utilisation**

### **Mode Mesure**

Lors de la mise sous tension, l'appareil se met automatiquement en mode Mesure. Pour activer le mode Mesure à partir d'un autre mode (Diagnostic ou Service, par ex.) : appuyer sur la touche **meas** pendant plus de 2 s.

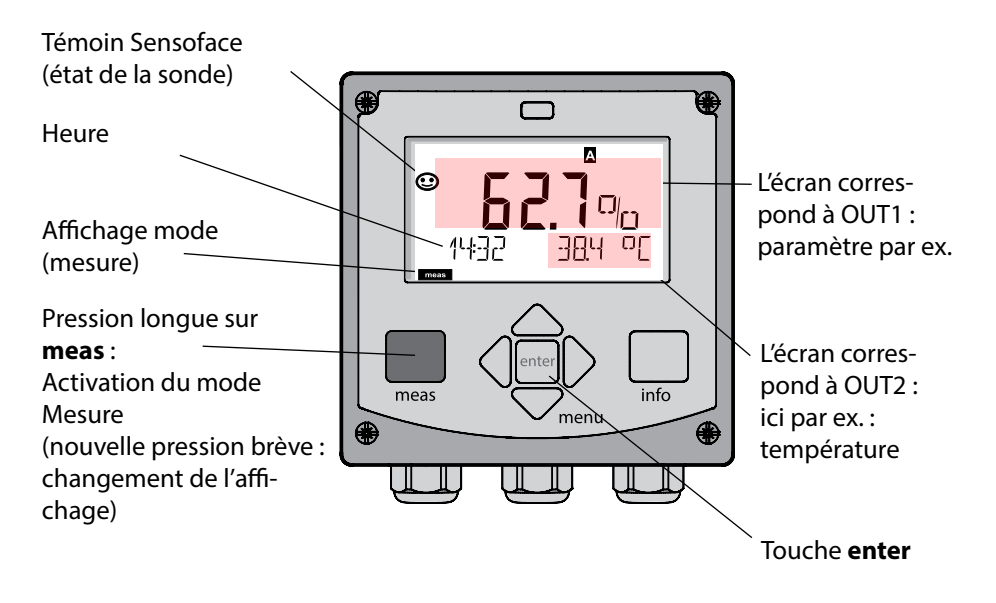

En fonction de la configuration, vous pouvez définir différents affichages comme affichage standard pour le mode Mesure (cf. p. 20).

**Remarque :** Une pression sur la touche **meas** en mode Mesure permet d'afficher pendant env. 60 s. les différents affichages.

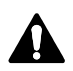

# Les touches et leur fonction

**Touches fléchées** 

#### Touches fléchées haut / bas

- Menu : augmente / diminue la valeur chiffrée
- Menu : Sélection

# meas —

- Revient au niveau précédent dans le menu
- Passe directement en mode Mesure (pression > 2 s)
- Mode mesure : autre affichage (temporaire, pendant env. 60 s)

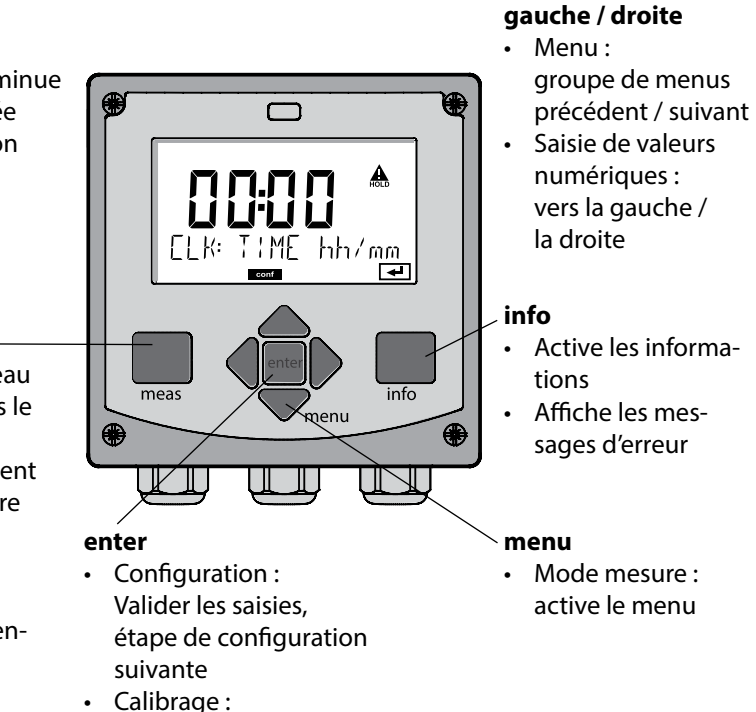

suite du programme

## L'écran

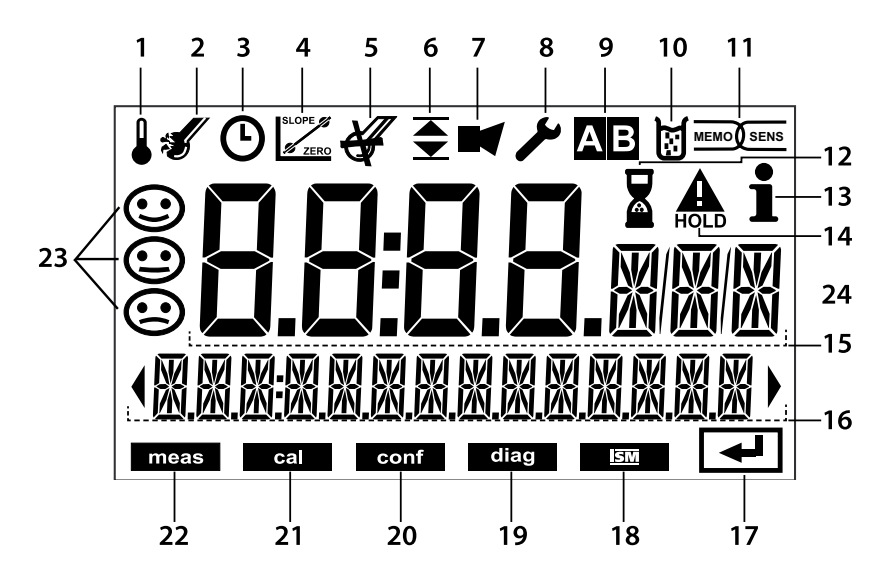

- 1 Température
- 2 Sensocheck
- 3 Intervalle / temps de réponse
- 4 Données de la sonde
- 5 Usure
- 6 Message seuil : Limit 1 💌 ou Limit 2 🛣
- 7 Alarme
- 8 Service
- 9 Non utilisé
- 10 Calibrage
- 11 Sonde Memosens
- 12 Temps d'attente en cours

- 13 Info disponible
- 14 Etat HOLD actif
- 15 Écran principal
- 16 Écran secondaire
- 17 Suite avec enter
- 18 Non utilisé
- 19 Diagnostic
- 20 Mode Configuration
- 21 Mode Calibrage
- 22 Mode Mesure
- 23 Sensoface
- 24 Symboles de mesure

#### Couleurs des signaux (rétroéclairage de l'écran)

rouge Alarme (en cas d'erreur : valeurs clignotantes) rouge clignotant Saisie erronée : valeur impossible ou code d'accès erroné

# Affichage en mode Mesure

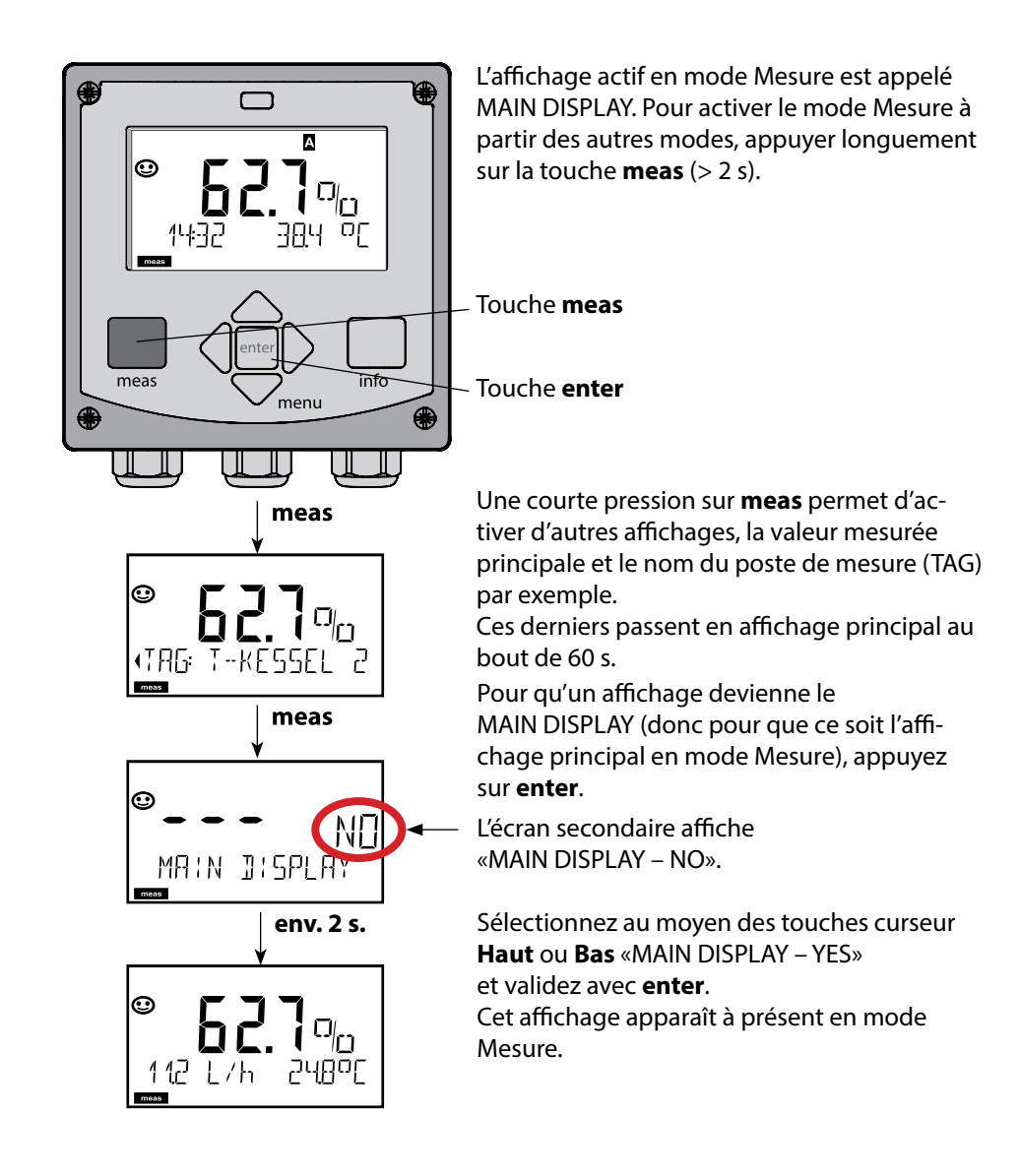

### Sélection du mode de fonctionnement :

- 1) Appuyer longuement (> 2 s) sur la touche meas (mode Mesure)
- 2) Appuyer sur la touche menu pour faire apparaître le menu de sélection
- 3) Sélectionner le mode à l'aide des touches fléchées gauche / droite
- 4) Valider le mode sélectionné avec enter

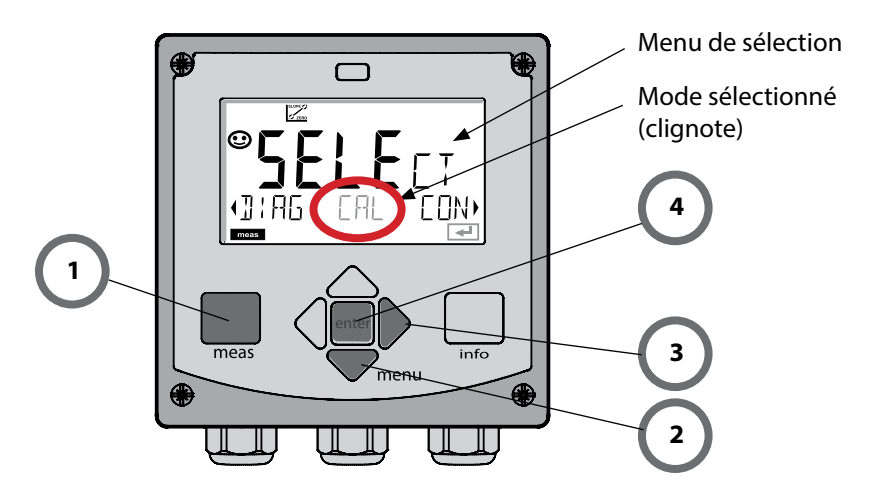

### Saisie des valeurs :

- 5) Sélectionner la position du chiffre : touche fléchée gauche / droite
- 6) Pour modifier la valeur numérique : touche fléchée haut / bas
- 7) Valider la saisie avec enter.

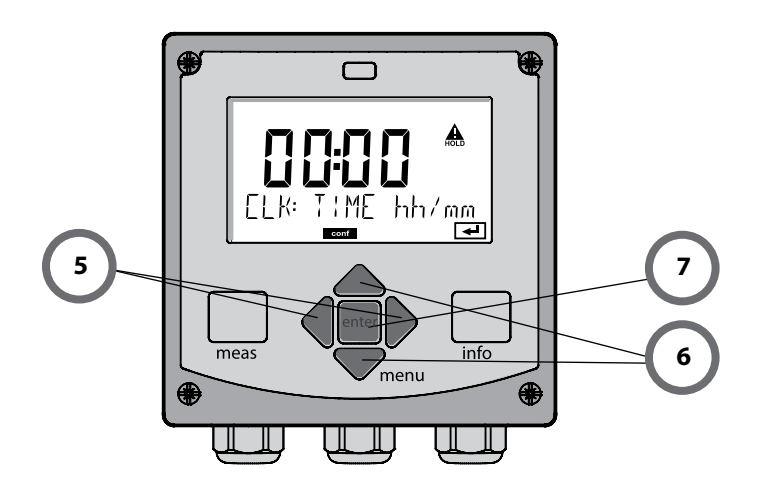

#### Diagnostic

Affichage des données de calibrage et de sonde, contrôleur de sonde, exécution d'un autotest de l'appareil, activation des entrées du journal de bord et affichage de la version matérielle / logicielle de chaque élément. Le journal de bord peut saisir jusqu'à 100 entrées (de 00 à 99), directement visibles sur l'appareil.

#### HOLD

Activation manuelle de l'état HOLD, pour le remplacement des sondes, par exemple. Les sorties de signaux adoptent un état défini. HOLD peut aussi être déclenché via une entrée externe (voir page suivante).

#### Calibrage

Chaque sonde dispose de caractéristiques spécifiques qui changent tout au long du temps de fonctionnement. Un calibrage est nécessaire pour pouvoir fournir une valeur de mesure correcte. L'appareil vérifie alors la valeur fournie par la sonde lors d'une mesure dans un milieu connu. En présence d'un écart de valeur, l'appareil peut alors être «ajusté». Dans ce cas, l'appareil affiche la valeur «réelle» et corrige en interne l'erreur de mesure de la sonde. Le calibrage doit être répété de manière cyclique. Les délais entre chaque cycle de calibrage dépendent de la charge de la sonde. Pendant le calibrage, l'appareil passe à l'état HOLD.

Pendant le calibrage, l'appareil reste en mode Calibrage, jusqu'à ce que l'opérateur le quitte.

#### Configuration

Pour adapter l'appareil aux différentes applications, il faut le configurer. Le mode «Configuration» permet de déterminer la plage à transmettre et le moment d'exécution des messages d'avertissement ou d'alarme. Pendant la configuration, l'appareil passe à l'état HOLD.

Le mode Configuration se referme automatiquement 20 minutes après la dernière activation d'une touche. L'appareil se met en mode Mesure.

#### Service

Fonctions d'entretien (générateur de courant, test des relais), attribution des codes d'accès, sélection du type d'appareil (pH/Oxy/Conductivité), réinitialisation des réglages d'origine.

L'état HOLD est un état de sécurité lors de la configuration et du calibrage. Le courant de sortie est gelé (LAST) ou ramené à une valeur fixe (FIX). Le contact de seuils et le contact d'alarme sont inactifs.

État HOLD, affichage à l'écran :

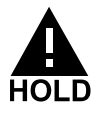

#### Comportement du signal de sortie

- **LAST :** Le courant de sortie est gelé à la dernière valeur. Conseillé avec une configuration courte. Le processus ne doit pas changer de manière notable durant la configuration. Les modifications ne sont pas détectées dans ce réglage !
- **FIX :** Le courant de sortie est fixé à une valeur sensiblement différente de la valeur du processus pour signaler au système de conduite que des travaux sont effectués sur l'appareil.

#### Signal de sortie en état HOLD :

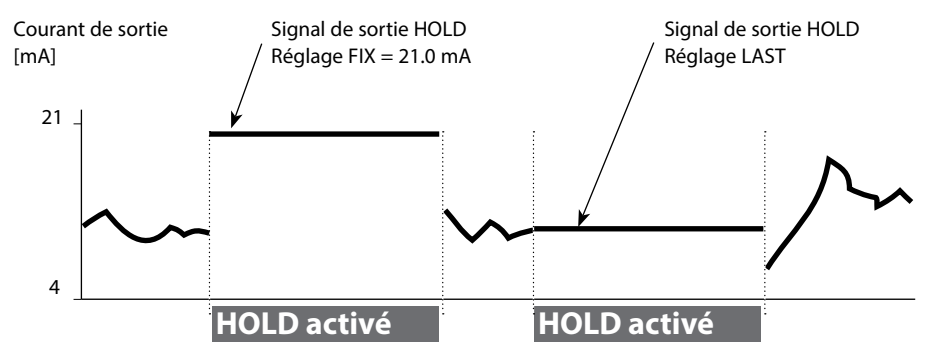

#### Quitter l'état HOLD

Pour quitter l'état HOLD, passer en mode Mesure (pression prolongée de la touche **meas**). L'écran affiche «Good Bye», vous quittez l'état HOLD.

Au moment de quitter le calibrage, le système vous pose une question de sécurité, afin de s'assurer que le poste de mesure est à nouveau opérationnel (par ex. : la sonde est de nouveau en place, est en cours de processus).

#### Déclenchement externe de HOLD

L'état HOLD peut être déclenché de l'extérieur par un signal à l'entrée HOLD (par ex. via le système de conduite du process).

| HOLD inactif | 02 V CA/CC   |
|--------------|--------------|
| HOLD actif   | 1030 V CA/CC |

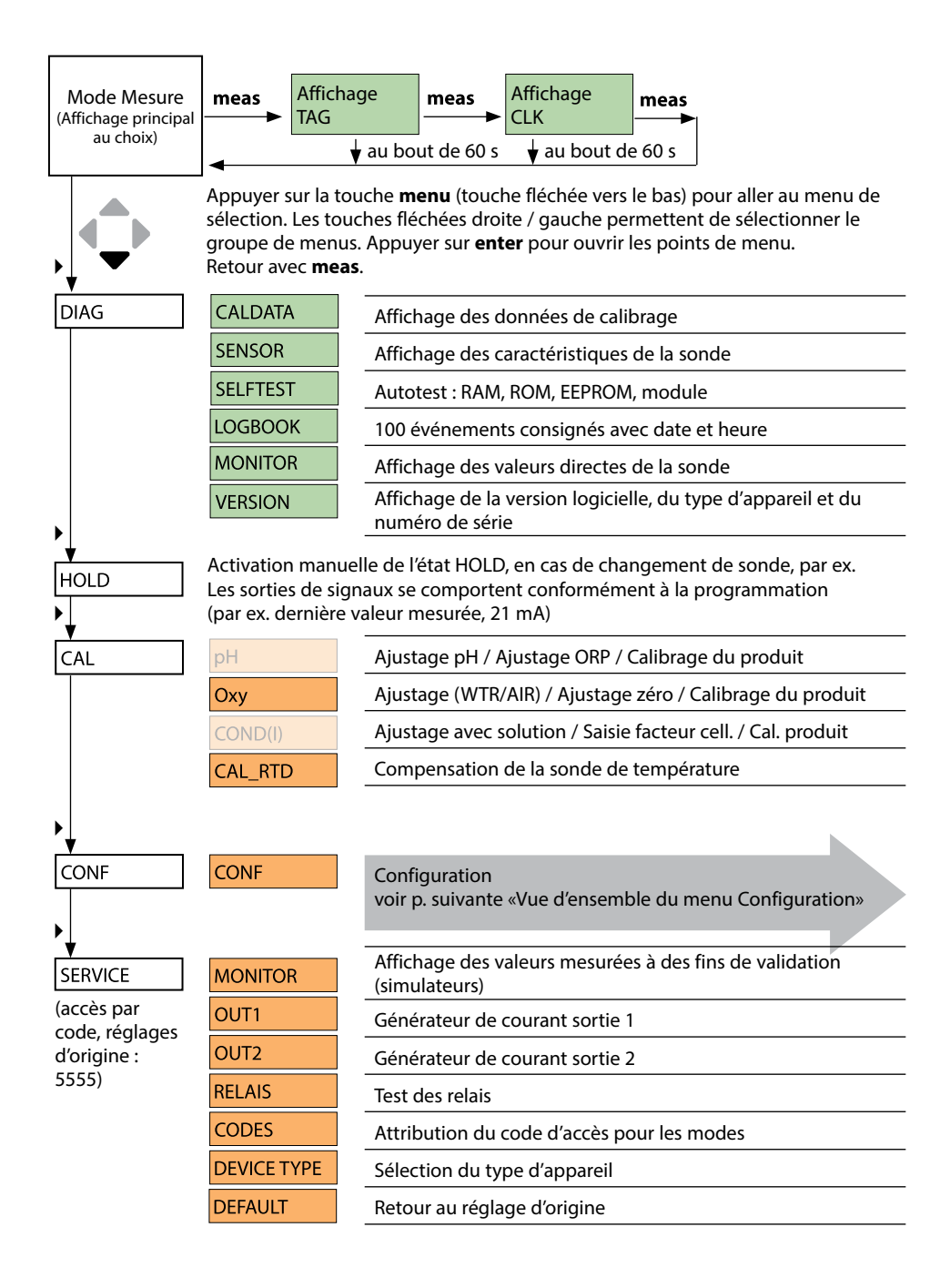

# Vue d'ensemble du menu Configuration

Les étapes de configuration sont réunies en groupes de menus.

Les touches fléchées gauche / droite permettent d'aller au groupe de menus suivant ou de revenir au groupe précédent.

Chaque groupe de menus comprend des points de menu pour le réglage des paramètres.

Appuyer sur **enter** pour ouvrir les points de menu. Utiliser les touches fléchées pour modifier les valeurs et **enter** pour valider/garder les réglages.

Retour à la mesure : **meas** (pression longue > 2 s).

| Sélection groupe<br>de menus | Groupe de menus                                  | Code       | Écran  | Sélection point de<br>menu |
|------------------------------|--------------------------------------------------|------------|--------|----------------------------|
|                              | Réglages de la sonde                             | SNS:       |        | enter                      |
|                              |                                                  | Point de n | nenu 1 | Senter                     |
|                              |                                                  | Point de n | enu    | enter                      |
|                              | Sortie courant 1                                 | OT1:       |        | ) enter                    |
|                              | Sortie courant 2                                 | OT2:       |        |                            |
|                              | Compensation                                     | COR:       |        |                            |
|                              | Mode Alarme                                      | ALA:       |        |                            |
|                              | Sorties de commutation<br>(LIMIT / ALARM / WASH) | REL:       |        |                            |
|                              | Réglage de l'horloge                             | CLK:       |        | ₹.                         |
| · (,                         | Nom du poste de mesure                           | TAG:       |        |                            |

| Étape                                                | Action / affichage                                                                                                    | Remarque                                                                                                    |
|------------------------------------------------------|----------------------------------------------------------------------------------------------------|----------------------------------------------------------------------------------------------------|
| Brancher la sonde                                    | i<br>Sensor                                                                                                    | Si aucune sonde Memosens<br>n'est raccordée, le message<br>d'erreur «NO SENSOR» s'affiche<br>à l'écran.                            |
| Attendre que les données<br>de la sonde s'affichent. | SEASOR<br>JENTIFICATION                                                                                                    | Le sablier clignote sur l'écran.                                                                                                   |
| Contrôler les données de<br>la sonde                 | Control Control Contr | Le témoin Sensoface est sou-<br>riant lorsque les données de la<br>sonde sont plausibles.                                          |
| Passer en mode Mesure                                | Appuyer sur la touche <b>meas, info</b> ou <b>enter</b> .                                                                                                    | L'appareil passe automatique-<br>ment en mode Mesure au bout<br>de 60 s (timeout).                                                 |
| Message d'erreur possible                            |                                                                                                    |                                                                                                    |
| Sonde défectueuse.<br>Remplacer la sonde             | <ul> <li>✓</li> <li>✓</li></ul>                                                                                                    | Lorsque ce message d'erreur<br>apparaît, la sonde ne peut pas<br>être utilisée.<br>Sensoface affiche un émoticône<br>de tristesse. |

| Étape                                                                                                    | Action / affichage                                                                                                    | Remarque                                                                                                    |
|----------------------------------------------------------------------------------------------------|----------------------------------------------------------------------------------------------------|----------------------------------------------------------------------------------------------------|
| Passer en mode HOLD<br>Afin d'éviter toute ré-<br>action incontrôlée des<br>sorties et contacts, les<br>sondes doivent toujours<br>être remplacées en mode<br>HOLD. | Appuyer sur la touche<br><b>menu</b> pour accéder au<br>menu de sélection,<br>sélectionner HOLD à<br>l'aide des touches ◀ ▶,<br>valider avec <b>enter</b> .                                                                                                    | L'appareil se trouve alors dans<br>l'état HOLD. L'état HOLD peut<br>également être déclenché en<br>externe via l'entrée HOLD. En<br>état HOLD, le courant de sortie<br>est gelé sur la dernière valeur ou<br>défini sur une valeur fixe. |
| Débrancher et retirer<br>l'ancienne sonde.                                                                                                    |                                                                                                    |                                                                                                    |
| Insérer et brancher la<br>nouvelle sonde.                                                                                                    |                                                                                                    | Les messages temporaires géné-<br>rés lors d'un remplacement,<br>apparaissent sur l'écran, mais<br>pas sur le contact d'alarme, et<br>ne sont pas non plus enregistrés<br>dans le journal de bord.                                       |
| Attendre que les données<br>de la sonde s'affichent.                                                                                                    | <b>SEAS</b><br>DENTIFICATION                                                                                                    |                                                                                                    |
| Contrôler les données de<br>la sonde                                                                                                    | Image: Second state of the second state of the second | Il est possible d'afficher le fabri-<br>cant et le type de la sonde, le<br>numéro de série et la dernière<br>date de calibrage.                                                                                                    |
| Contrôler les valeurs<br>mesurées                                                                                                    |                                                                                                    |                                                                                                    |
| Quitter HOLD                                                                                                    | Pression brève sur <b>meas</b> :<br>retour au menu de sélec-<br>tion, pression longue sur<br><b>meas</b> : l'appareil passe en<br>mode Mesure.                                                                                                    |                                                                                                    |

| Configuration (préréglage en gras) |              |           |                                        |
|------------------------------------|--------------|-----------|----------------------------------------|
| Sonde                              |              |           | Оху                                    |
| SNS                                | NS MEAS MODE |           | <b>dO %</b> / dO mg/l / dO ppm / GAS % |
|                                    | TEMP UNIT    |           | <b>°C</b> / °F                         |
| CAL MOD                            |              | E         | CAL AIR / CAL WTR                      |
|                                    | CALTIMER     |           | ON / OFF                               |
|                                    | ON           | CAL-CYCLE | 0 9999 h ( <b>168 h</b> )              |
|                                    | CHECK TAG    |           | ON / OFF                               |
|                                    | CHECK GROUP  |           | ON / OFF                               |

| Sortie courant 1 |                |                | Оху                          |  |
|------------------|----------------|----------------|------------------------------|--|
| OT1              | RANGE          |                | <b>4 20 mA</b> / 0 20 mA     |  |
|                  | CHANNEL        |                | OXY / TMP                    |  |
|                  | OXY<br>dO %    | BEGIN (0)/4 mA | <b>000.0</b> 600.0 <b>%</b>  |  |
|                  |                | END 20 mA      | 000.0 <b>600.0 %</b>         |  |
|                  | OXY            | BEGIN (0)/4 mA | 00.00 mg/l 99.99 mg/l        |  |
|                  | dO / mg/l      | END 20 mA      | 00.00 mg/l 99.99 mg/l        |  |
|                  | OXY            | BEGIN (0)/4 mA | 00.00 ppm 99.99 ppm          |  |
|                  | dO / ppm       | END 20 mA      | 00.00 ppm 99.99 ppm          |  |
|                  | OXY<br>GAS / % | BEGIN (0)/4 mA | 00.00 ppm 99.99 %            |  |
|                  |                | END 20 mA      | 00.00 ppm 99.99 %            |  |
|                  | TMP °C         | BEGIN (0)/4 mA | −20 150 °C / <b>000.0 °C</b> |  |
|                  |                | END 20 mA      | –20 150 °C / <b>100.0 °C</b> |  |
|                  | TMP °F         | BEGIN (0)/4 mA | –4 302 °F / <b>032.0 °F</b>  |  |
|                  |                | END 20 mA      | –4 302 °F / <b>212.0 °F</b>  |  |
|                  | FILTERTIME     |                | 0120 SEC / <b>120 SEC</b>    |  |
|                  | FAIL 22 mA     |                | ON / OFF                     |  |
|                  | FACE 22 mA     |                | ON / OFF                     |  |
|                  | HOLD MODE      |                | LAST / FIX                   |  |
|                  | FIX            | HOLD-FIX       | 4 22 mA / <b>021.0 mA</b>    |  |

| Sortie courant 2 | Préréglage CHANNEL : TMP |  |
|------------------|--------------------------|--|
|                  | (sinon comme OT1)        |  |

| Configuration (préréglage en gras) |                               |                                                       |                                      |  |
|------------------------------------|-------------------------------|-------------------------------------------------------|--------------------------------------|--|
| Correct                            | ion                           |                                                       | Оху                                  |  |
| COR                                | SALINITY                      |                                                       | 00.00 45.00 ppt ( <b>00.00 ppt</b> ) |  |
|                                    | PRESSURE UNIT                 |                                                       | BAR / KPA / PSI                      |  |
|                                    | BAR                           | PRESSURE                                              | 0.000 9.999 BAR (1.013 BAR)          |  |
|                                    | KPA                           | PRESSURE                                              | 000.0 999.9 KPA ( <b>100 KPA</b> )   |  |
|                                    | PSI                           | PRESSURE                                              | 000.0 145.0 PSI ( <b>14.5 PSI</b> )  |  |
| Alarme                             |                               | Оху                                                   |                                      |  |
| ALA                                | DELAYTIME                     | 0 600 s ( <b>0010 SEC</b> )                           |                                      |  |
|                                    | SENSOCHECK                    | ON / OFF                                              |                                      |  |
| Relais 1                           |                               |                                                       |                                      |  |
| RL1                                | <b>LIMIT</b><br>ALARM<br>WASH | Le sous-menu suivant dépend de la                     | sélection.                           |  |
| LM1                                | CHANNEL                       | OXY / TMP                                             |                                      |  |
|                                    | FUNCTION                      | Lo LEVL / Hi LEVL                                     |                                      |  |
|                                    | CONTACT                       | <b>N/O</b> / N/C                                      |                                      |  |
|                                    | LEVEL                         | 000.0 %                                               |                                      |  |
|                                    |                               | 000.0 600.0 %                                         |                                      |  |
|                                    |                               | 00.00 mg/l 99.99 mg/l                                 |                                      |  |
|                                    |                               | 00.00 ppm 99.99 ppm                                   |                                      |  |
|                                    |                               | (-20 150 °C)                                          |                                      |  |
|                                    | HYSTERESIS                    | <b>000.0 %</b> $/ 0 \dots 50$ % de la plage de mesure |                                      |  |
|                                    | DELAYTIME                     | <b>0010 SEC</b> / 0000 9999 s                         |                                      |  |
| AL1                                | TRIGGER                       | FAIL / FACE                                           |                                      |  |
|                                    | CONTACT                       | <b>N/O</b> / N/C                                      |                                      |  |
| WS1                                | CYCLE TIME                    | <b>000.0 h</b> / 0.0 999.9 h                          |                                      |  |
|                                    | DURATION                      | <b>0060 SEC</b> / 0 1999 s                            |                                      |  |
|                                    | RELAX TIME                    | <b>0030 SEC</b> / 0000 1999 s                         |                                      |  |
|                                    | CONTACT                       | <b>N/O</b> / N/C                                      |                                      |  |
| Relais 2                           | Préréglage LII                | MIT / FUNCTION : Hi LEVL (si                          | non comme relais 1)                  |  |

| Heure / date                                                     |                                              |                    |                          |  |
|------------------------------------------------------------------|----------------------------------------------|--------------------|--------------------------|--|
| CLK                                                              | FORMAT                                       | <b>24 h</b> / 12 h |                          |  |
| 24 h                                                             |                                              | hh:mm              |                          |  |
|                                                                  | 12 h                                         | hh:mm (AM / PM)    | 00 12:59 AM / 1 11:59 PM |  |
|                                                                  | DAY / MONTH                                  | dd.mm              |                          |  |
|                                                                  | YEAR                                         | 2000 2099          |                          |  |
| Nom du poste de mesure (TAG), groupe de postes de mesure (GROUP) |                                              |                    |                          |  |
| TAG                                                              | La saisie s'effectue dans la ligne de texte. |                    | AZ, 09, - + < > ? / @    |  |
| GROUP                                                            | La saisie s'effectue dans la ligne de texte. |                    | 00009999 ( <b>0000</b> ) |  |

# Type d'appareil Oxy

Lors de la première mise en marche, le type d'appareil est automatiquement sélectionné. Le type d'appareil peut être modifié dans le menu SERVICE ; le mode de calibrage doit ensuite être configuré en fonction du type d'appareil dans le menu CONF.

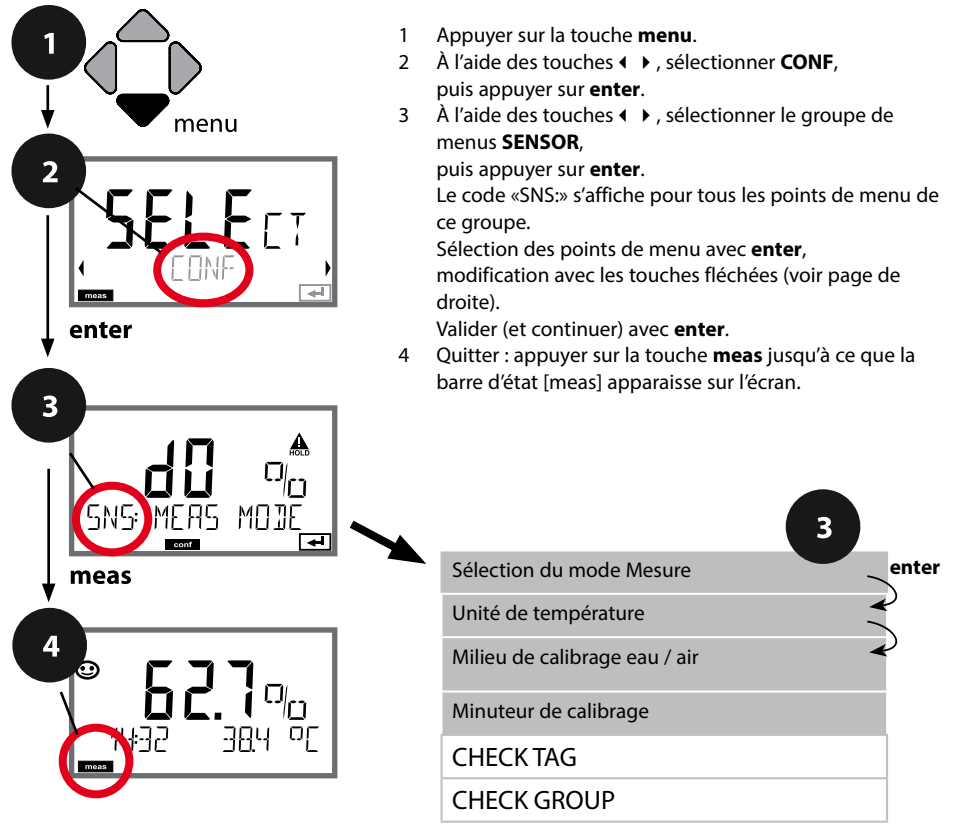

| Point de menu                   | Action                                                                                                    | Sélection                                 |
|---------------------------------|----------------------------------------------------------------------------------------------------|-------------------------------------------|
| Sélection du mode<br>Mesure     | À l'aide des touches ▲ ▼,<br>sélectionner le mode de mesure<br>utilisé.<br>DO :<br>mesure dans des liquides<br>GAS :<br>mesure dans des gaz<br>Valider avec <b>enter</b>                       | <b>dO %</b><br>dO mg/l<br>dO ppm<br>GAS % |
| Unité de température            | À l'aide des touches ▲ ▼, sélec-<br>tionner °C ou °F.<br>Valider avec <b>enter</b>                                                                                                    | ° <b>C</b><br>°F                          |
| Milieu de calibrage air/<br>eau | À l'aide des touches • • , sélec-<br>tionner le milieu de calibrage.<br>AIR :<br>Milieu de calibrage air<br>WTR :<br>Milieu de calibrage eau saturée<br>d'oxygène<br>Valider avec <b>enter</b> | <b>CAL_AIR</b><br>CAL_WTR                 |
| Minuteur de calibrage           | À l'aide des touches ▲ ▼, confi-<br>gurer CALTIMER :<br>OFF : pas de minuteur<br>ON : cycle de calibrage fixe<br>(configuration à l'étape sui-<br>vante)<br>Valider avec <b>enter</b>          | <b>OFF/ON</b><br>( <b>ON:</b> 0 9999 h)   |

#### Remarques relatives au minuteur de calibrage :

Ĩ

ř

+

Après activation de Sensocheck dans le groupe de menus Configuration > Alarme, la progression de l'intervalle de calibrage par Sensoface s'affiche à l'écran :

| ••      | L'intervalle de calibrage est écoulé à plus de 80 %. |
|---------|------------------------------------------------------|
| $\odot$ | L'intervalle de calibrage est dépassé.               |

Il est possible de connaître le temps restant avant le prochain calibrage, via le diagnostic (voir section Diagnostic).

## Vérification de la sonde (TAG, GROUP)

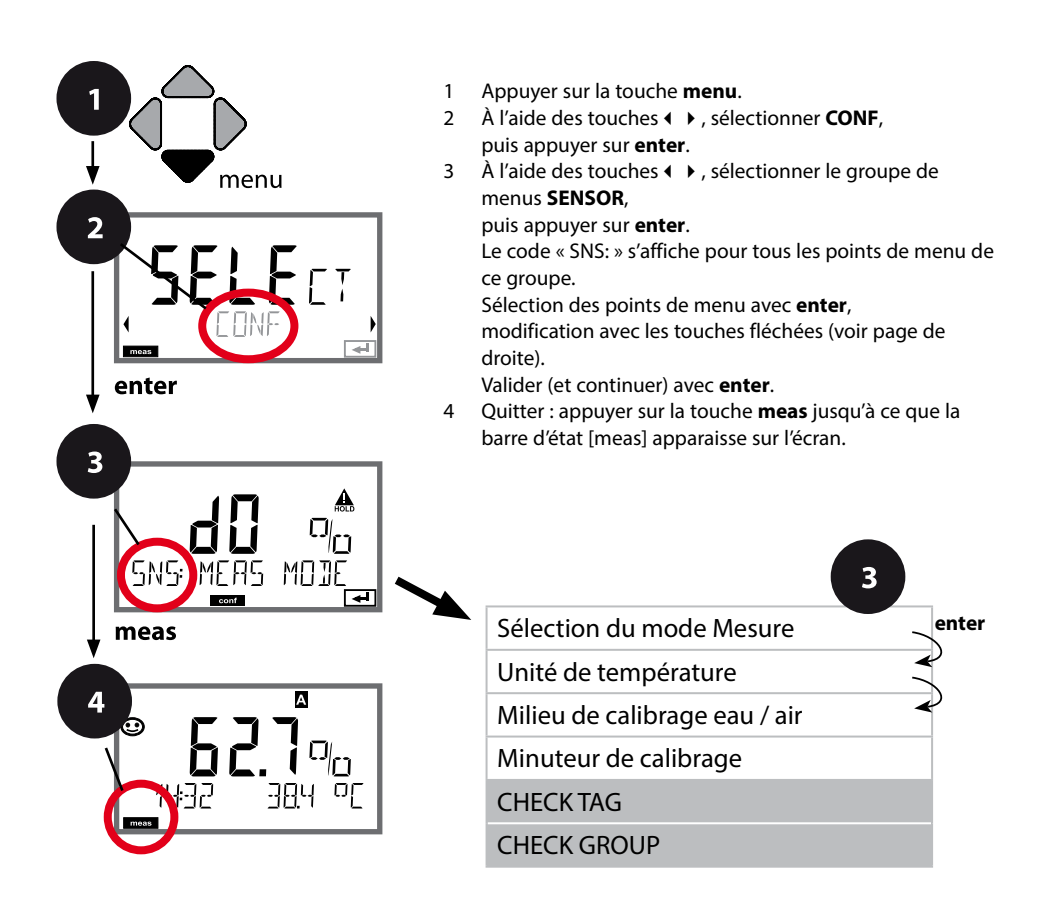

| Point de menu | Action                                                                                                    | Sélection      |
|---------------|----------------------------------------------------------------------------------------------------|----------------|
| TAG           | À l'aide des touches ▲ ▼, sélec-<br>tionner ON ou OFF.<br>Valider avec <b>enter</b><br>Lorsque cette fonction a été<br>activée, l'entrée enregistrée<br>pour « TAG » dans la sonde<br>Memosens est comparée à l'en-<br>trée enregistrée dans l'analyseur.<br>Si les deux entrées ne<br>concordent pas, un message est<br>généré. | ON/ <b>OFF</b> |
| GROUP         | À l'aide des touches ▲ ▼, sélec-<br>tionner ON ou OFF.<br>Valider avec <b>enter</b><br>Fonctionnement, voir plus haut.                                                                                                    | ON/ <b>OFF</b> |

### Vérification de la sonde (TAG, GROUP)

Lorsque les sondes Memosens sont calibrées en laboratoire, il est souvent judicieux, voire dans certains cas nécessaire d'utiliser ces sondes aux mêmes postes de mesure ou dans un groupe défini de postes de mesure. Il est pour cela possible d'enregistrer dans la sonde le poste de mesure (TAG) et le groupe de postes de mesure (GROUP). TAG et GROUP peuvent être spécifiés par le dispositif de calibrage ou entrés automatiquement dans le transmetteur. Lorsqu'une sonde MS est connectée au transmetteur, il est possible de vérifier que la sonde contient le TAG correct ou appartient au GROUP correct. Si ce n'est pas le cas, un message est généré, Sensoface est « triste ». Le symbole Sensoface « triste » peut être également signalisé par un courant d'erreur 22 mA. La vérification de la sonde peut être activée à deux niveaux dans la configuration, sous TAG et sous GROUP.

Si aucun poste de mesure / groupe de postes de mesures n'est enregistré dans la sonde, par ex. s'il s'agit d'une nouvelle sonde, Stratos insère ses propres TAG et GROUP. Lorsque la vérification de la sonde est désactivée, Stratos enregistre toujours son propre poste de mesure et son propre groupe de postes de mesures dans la sonde, dans ce cas, les infos TAG/GROUP de la sonde sont écrasées.

### Courant de sortie : plage, début du courant, fin du courant

(Exemple : Sortie de courant 1)

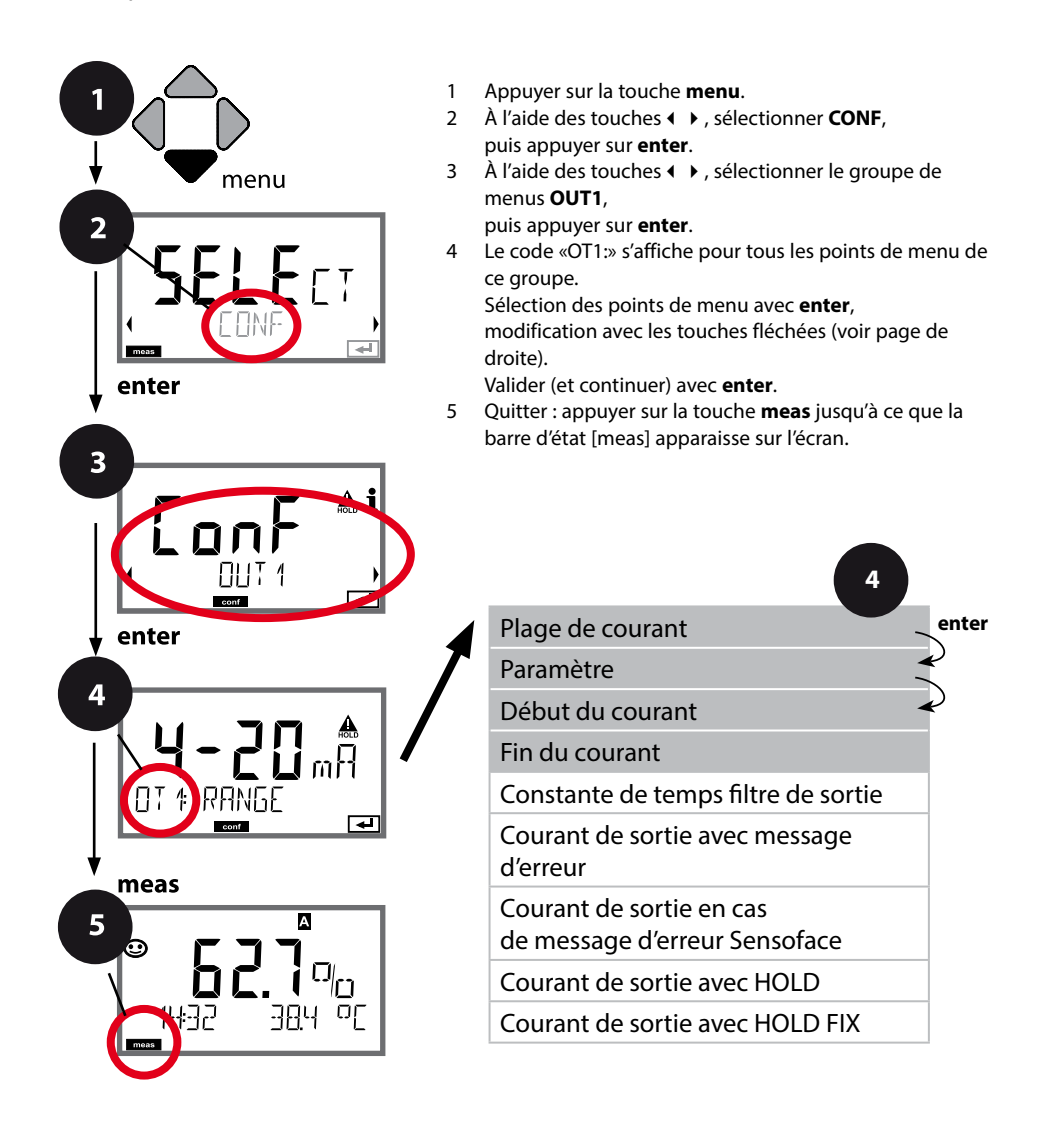

| Point de menu                                                                                             | Action                                                                                                    | Sélection                                            |  |
|----------------------------------------------------------------------------------------------------|----------------------------------------------------------------------------------------------------|------------------------------------------------------|--|
| Plage de courant                                                                                          | À l'aide des touches ▲ ▼, sélec-<br>tionner la plage 4-20 mA ou<br>0-20 mA.<br>Valider avec <b>enter</b>                                                                           | <b>4-20 mA</b> / 0-20 mA                             |  |
| Paramètre                                                                                                 | Exemple : Sortie de cou-<br>rant 1, type d'appareil OXY<br>À l'aide des touches ▲ ▼, sélec-<br>tionner :<br>OXY : Valeur oxygène<br>TMP : Température<br>Valider avec <b>enter</b> | <b>ΟΧΥ</b> /ΤΜΡ                                      |  |
| Début du courant, fin du<br>courant                                                                       | À l'aide des touches ← ▼, modi-<br>fier la position,<br>à l'aide des touches ◀ ▶, sélec-<br>tionner une autre position.<br>Valider avec <b>enter</b>                               | 000.0 0600% (OXY)<br>−20 150 °C /<br>−4 302 °F (TMP) |  |
| En présence de <b>paramètres contenant plusieurs décades</b> , il est possible de déplacer la décimale et |                                                                                                    |                                                      |  |

la dimension à l'aide des touches curseur ◀ ▶ pour sélectionner la plage. Spécifier ensuite la valeur numérique souhaitée à l'aide des touches ▲ ▼ et ◀ ▶. Pour une mesure

dans des gaz (GAS), il est possible de changer la concentration volumique de cette manière, en passant de la dimension ppm au % (10000 ppm = 1 %).

#### Correspondance des valeurs mesurées : Début et fin du courant

Exemple 1 : plage de mesure 0 à 100%

[%] Indice de saturation en oxygène 70 50 0 4 20 [mA] Exemple 2 : plage de mesure 50 ... 70% Avantage : résolution supérieure dans la plage considérée

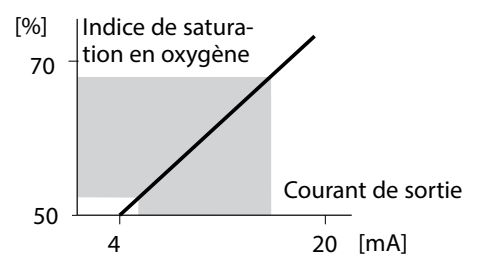

### Courant de sortie : constante de temps filtre de sortie

(Exemple : Sortie de courant 1)

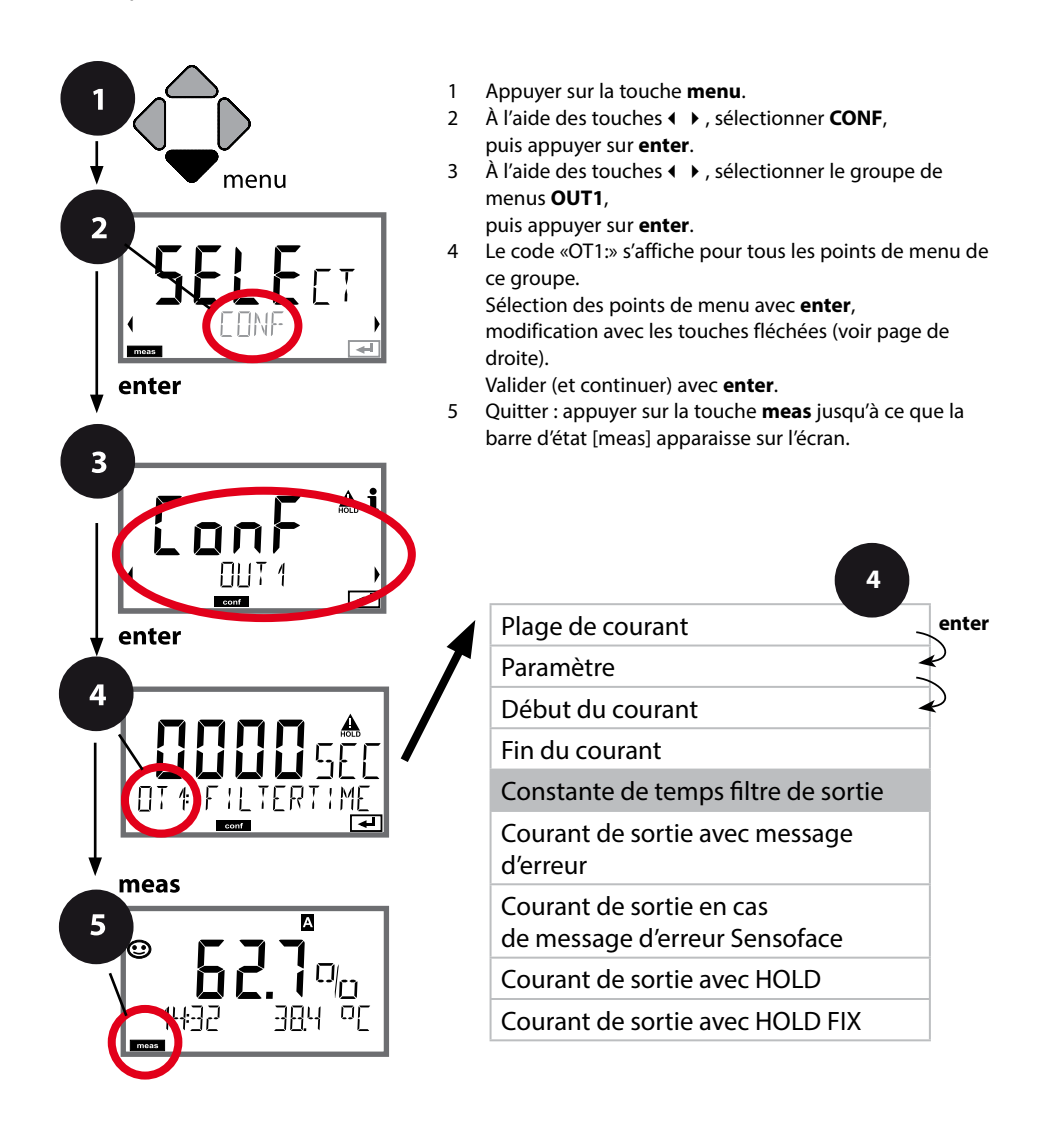
| Point de menu                          | Action                                           | Sélection              |
|----------------------------------------|--------------------------------------------------|------------------------|
| Constante de temps<br>filtre de sortie | À l'aide des touches 🔺 🔸 🔸 ,<br>saisir la valeur | 0120 SEC<br>(0000 SEC) |
|                                        | Valider avec <b>enter</b>                        |                        |

#### Constante de temps filtre de sortie

Un filtre passe-bas à constante de temps réglable peut être activé pour stabiliser la sortie de courant. Quand un saut se produit en entrée (100 %), le niveau en sortie lorsque la constante de temps est atteinte est de 63 %. La constante de temps peut être réglée entre 0 et 120 s. Si elle est réglée sur 0 s, la sortie de courant suit directement l'entrée.

#### **Remarque:**

Le filtre agit uniquement sur la sortie de courant et non pas sur l'écran ou les seuils ! Pour la durée de HOLD, le calcul de filtre est désactivé, afin qu'aucun saut ne se produise en entrée.

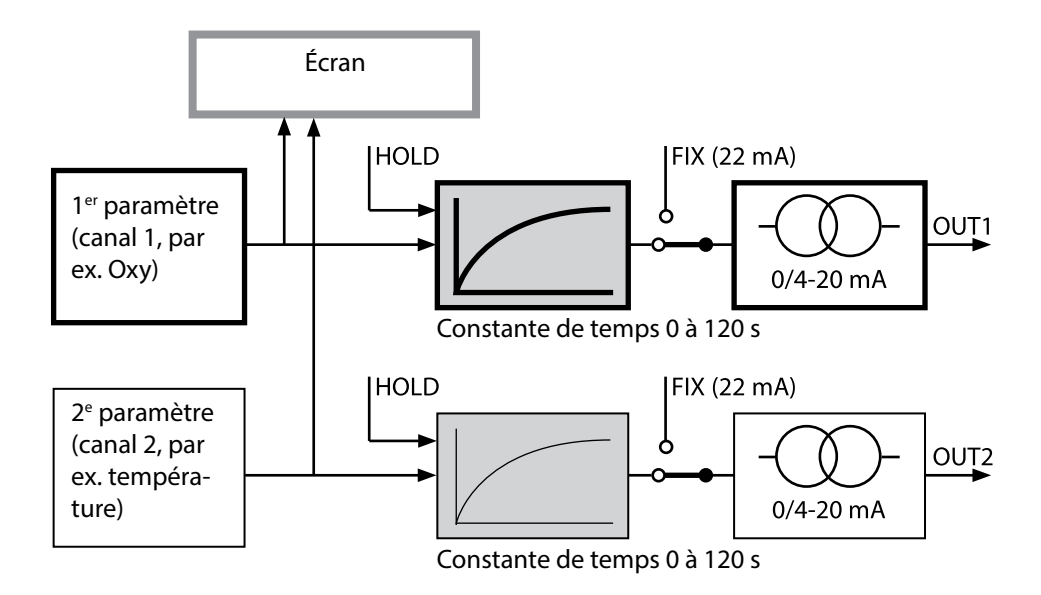

### Courant de sortie : Error et HOLD

(Exemple : Sortie de courant 1)

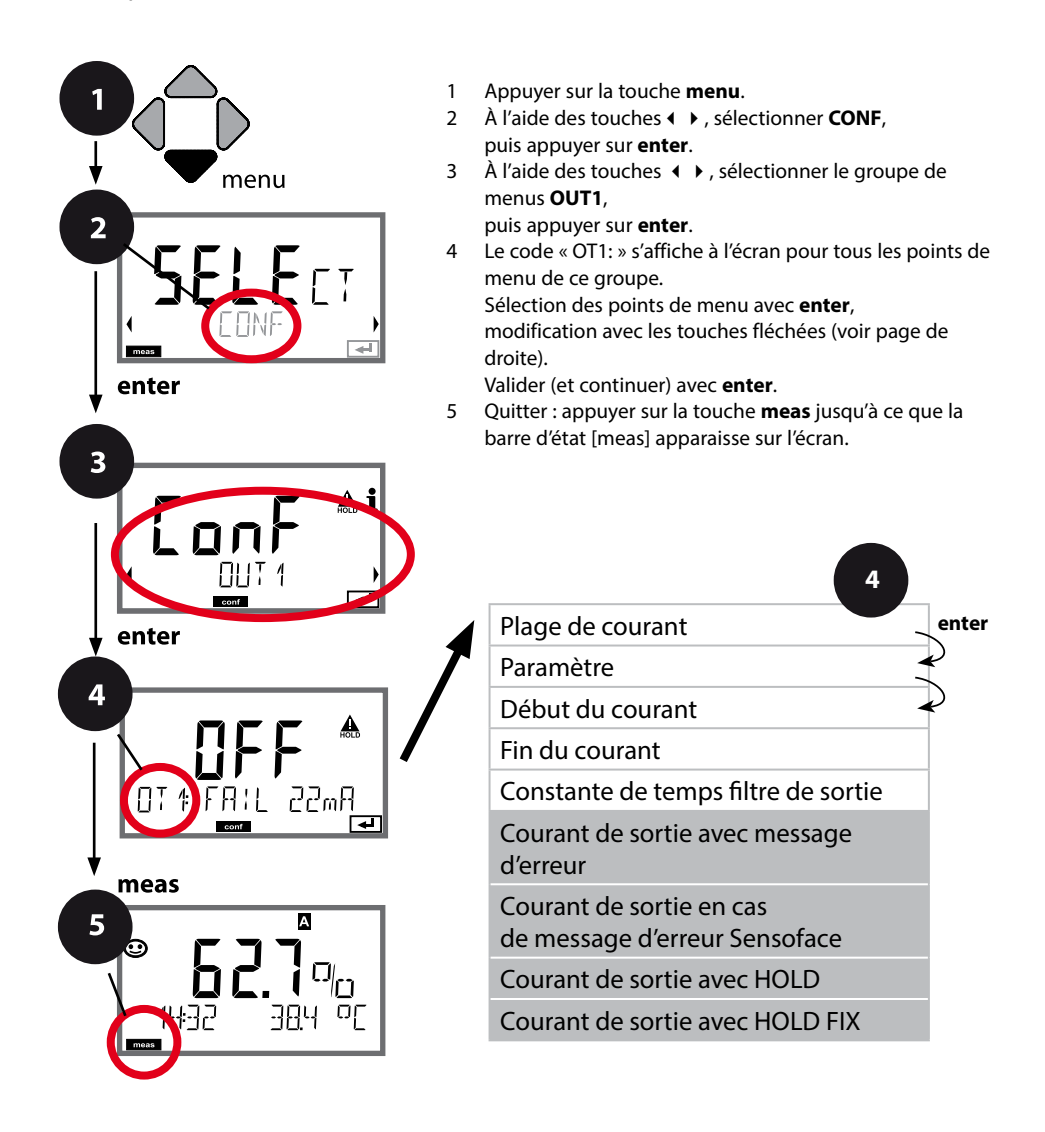

# **Configuration Sortie de courant**

| Point de menu                                                                | Action                                                                                                    | Sélection                            |
|------------------------------------------------------------------------------|----------------------------------------------------------------------------------------------------|--------------------------------------|
| Courant de sortie avec<br>message d'erreur                                   | Pour les messages d'erreur, le<br>courant de sortie peut être fixé<br>à 22 mA.<br>À l'aide des touches ▲ ▼, sélec-<br>tionner ON ou OFF.<br>Valider avec <b>enter</b>                                            | OFF / ON                             |
| Courant de sortie en cas<br>de messages Sensoface<br><b>OT1 : FACE 22 mA</b> | Pour les messages Sensoface, le<br>courant de sortie peut être fixé<br>à 22 mA.<br>À l'aide des touches ▲ ▼, sélec-<br>tionner ON ou OFF.<br>Valider avec <b>enter</b>                                           | OFF / ON                             |
| Courant de sortie avec<br>HOLD                                               | LAST : en état HOLD, la dernière<br>valeur mesurée est maintenue<br>en sortie.<br>FIX : en état HOLD, une valeur<br>(à spécifier) est maintenue en<br>sortie.<br>Sélection avec ▲ ▼<br>Valider avec <b>enter</b> | LAST/FIX                             |
| Courant de sortie avec<br>HOLD FIX                                           | Uniquement pour sélection de<br>FIX:<br>Saisie du courant souhaité en<br>sortie dans l'état HOLD<br>À l'aide des touches A V (),<br>saisir la valeur<br>Valider avec <b>enter</b>                                | 00.0022.00 mA<br>( <b>21.00 mA</b> ) |

#### Signal de sortie en état HOLD :

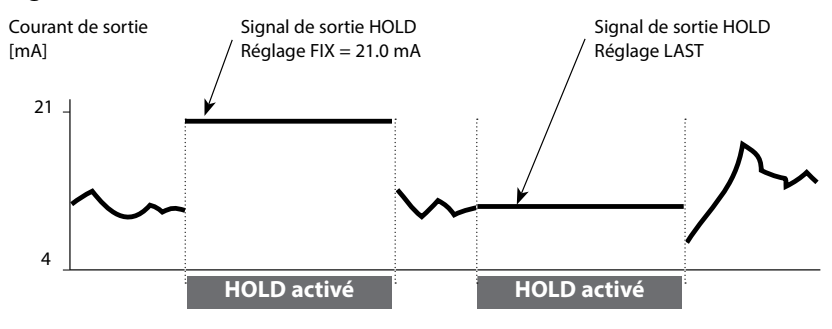

# 40

# Courant de sortie : temporisation d'alarme, Sensocheck

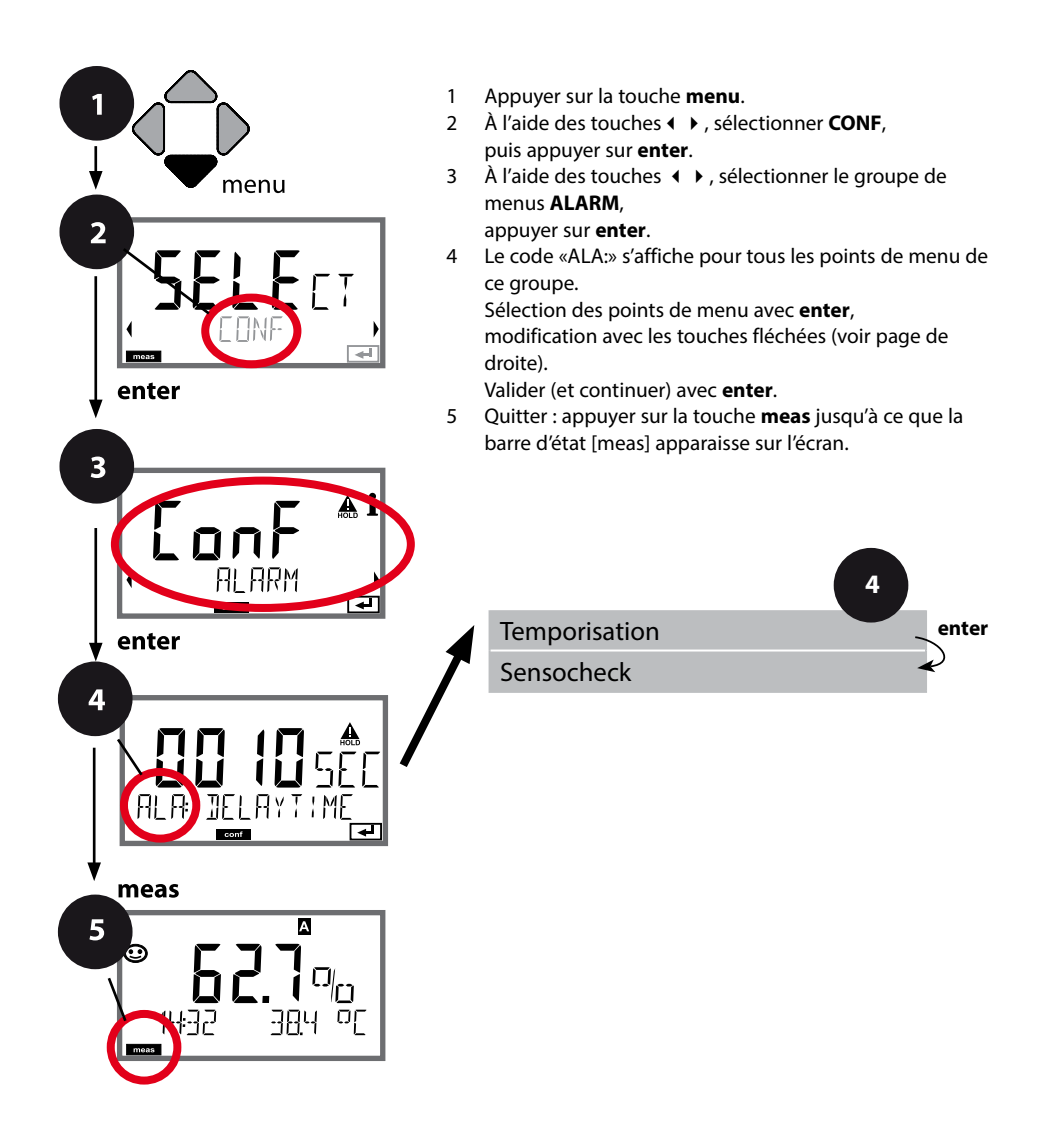

| Point de menu          | Action                                                                                                    | Sélection                     |
|------------------------|----------------------------------------------------------------------------------------------------|-------------------------------|
| Temporisation d'alarme | À l'aide des touches A V ( ),<br>saisir la valeur.<br>Valider avec <b>enter</b>                                                                                                    | 0600 SEC<br>( <b>10 SEC</b> ) |
| Sensocheck             | Sélection Sensocheck (sur-<br>veillance permanente de la<br>membrane de la sonde et des<br>càbles).<br>À l'aide des touches ▲ ▼, sélec-<br>tionner ON ou OFF.<br>Valider avec <b>enter</b> .<br>(Sensoface s'active en même<br>temps. Sur OFF, Sensoface se<br>désactive également.) | ON/ <b>OFF</b>                |

**La temporisation d'alarme** retarde le rétroéclairage rouge de l'écran, le signal 22 mA (si configuré) et la commutation du contact d'alarme.

Les messages d'erreur peuvent être transmis par un signal de 22 mA via le courant de sortie. Un contact de commutation (RELAY1 / RELAY2) peut aussi être configuré pour servir de contact d'alarme.

# Correction de salinité, correction de pression

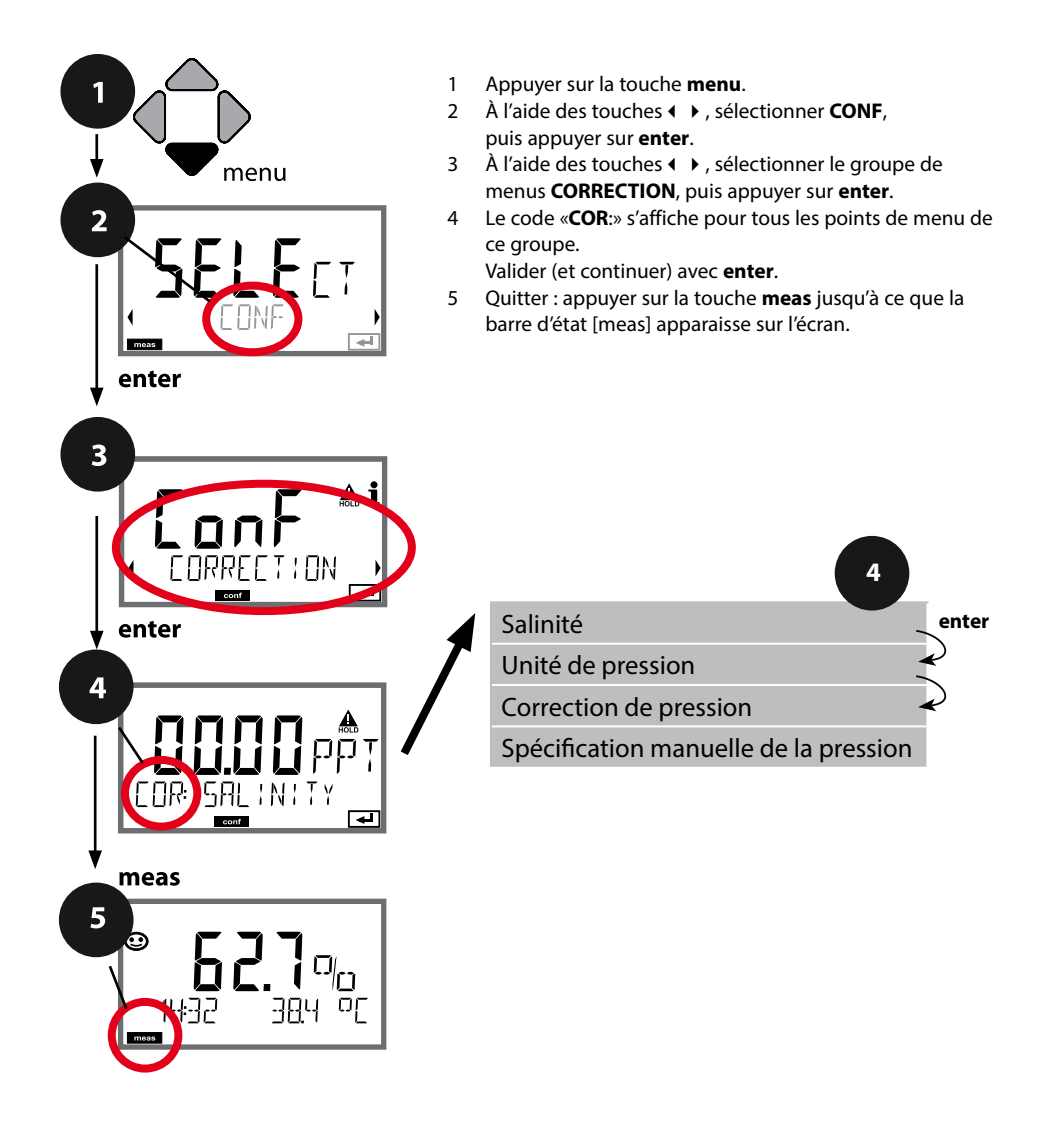

42

| Point de menu                                                  | Action                                                                                                    | Sélection                                                                                       |
|----------------------------------------------------------------|----------------------------------------------------------------------------------------------------|-------------------------------------------------------------------------------------------------|
| Saisie de la salinité                                          | Saisie de la salinité du milieu à<br>mesurer.<br>À l'aide des touches ▲ ▼ ◀ ▶,<br>saisir la valeur.<br>Valider avec <b>enter</b> | 00.0045.00 ppt                                                                                  |
| Saisie de l'unité de<br>pression                               | À l'aide des touches ▲ ▼,<br>sélectionner l'unité de pression<br>souhaitée.<br>Valider avec <b>enter</b>                         | <b>Bar</b> /kPa/PSI                                                                             |
| Saisie de la correction de<br>pression<br>MAN<br>COR: PRESSURE | À l'aide des touches ▲ ▼,<br>sélectionner :<br>MAN (saisie manuelle)<br>Valider avec <b>enter</b>                                | MAN / EXT                                                                                       |
| Préréglage manuel de la pression                               | À l'aide des touches ▲ ▼ ◀ ▶,<br>saisir la valeur.<br>Valider avec <b>enter</b>                                                  | Plage de saisie :<br>0.0009.999 BAR /<br>000.0999.9 KPA /<br>000.0145.0 PSI<br><b>1.013 BAR</b> |

# 44 Configuration contacts de commutation

## Contacts de commutation : attribution de fonction, seuils

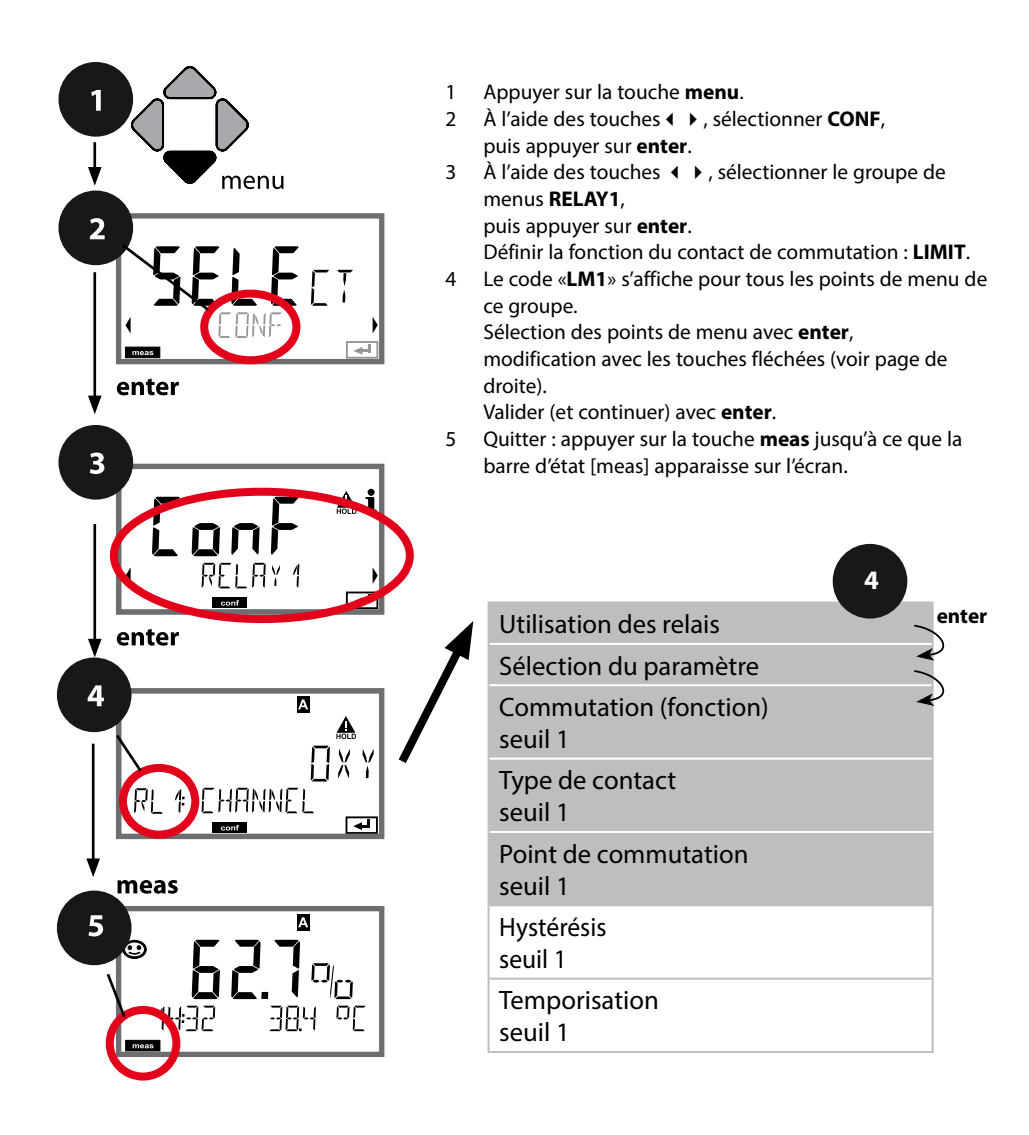

| lection dans la ligne de texte<br>'aide des touches ▲ ▼ :<br>Fonction seuil (LIMITS)                                                                                                    | LIMIT / ALARM / WASH                                                                                                    |
|----------------------------------------------------------------------------------------------------|----------------------------------------------------------------------------------------------------|
| Message d'erreur (ALARM)<br>Contact de rinçage (WASH)<br>lider avec <b>enter</b>                                                                                                    | <b>Remarque :</b> La sélection mène<br>au sous-menu correspondant.                                                                                                    |
| l'aide des touches ▲ ▼ , sélec-<br>onner le paramètre souhaité.<br>lider avec <b>enter</b>                                                                                              | <b>ΟΧΥ</b> /ΤΜΡ                                                                                                    |
| l'aide des touches fléchées,<br>lectionner la commutation<br>uhaitée.<br>Level : point de commutation<br>on atteint<br>Level : point de commutation<br>passé<br>lider avec <b>enter</b> | Lo LEVL / Hi LEVL<br>Symbole seuil 1 :                                                                                                    |
| O : normally open<br>ontact de travail)<br>C : normally closed<br>ontact de repos)<br>lectionner à l'aide des<br>uches ▲ ▼ .<br>lider avec <b>enter</b>                                 | <b>N/O</b> / N/C                                                                                                    |
| l'aide des touches ▲ <del>▼</del> ◀ ▶ ,<br>isir le point de commutation.<br>lider avec <b>enter</b>                                                                                     | en fonction de la sonde<br>Memosens                                                                                                    |
|                                                                                                    | <pre>-onction seuil (LIMITS)<br/>Message d'erreur (ALARM)<br/>Contact de rinçage (WASH)<br/>ider avec <b>enter</b><br/>aide des touches ▲ ▼, sélec-<br/>nner le paramètre souhaité.<br/>ider avec <b>enter</b><br/>aide des touches fléchées,<br/>ectionner la commutation<br/>uhaitée.<br/>Level : point de commutation<br/>n atteint<br/>evel : point de commutation<br/>passé<br/>ider avec <b>enter</b><br/>D : normally open<br/>ntact de travail)<br/>C : normally closed<br/>ntact de repos)<br/>ectionner à l'aide des<br/>toches ▲ ▼.<br/>ider avec <b>enter</b><br/>aide des touches ▲ ▼ ▲ ▶,<br/>sir le point de commutation.</pre> |

# Contacts de commutation : fonction seuil, hystérésis

(Exemple : Sortie de commutation 1)

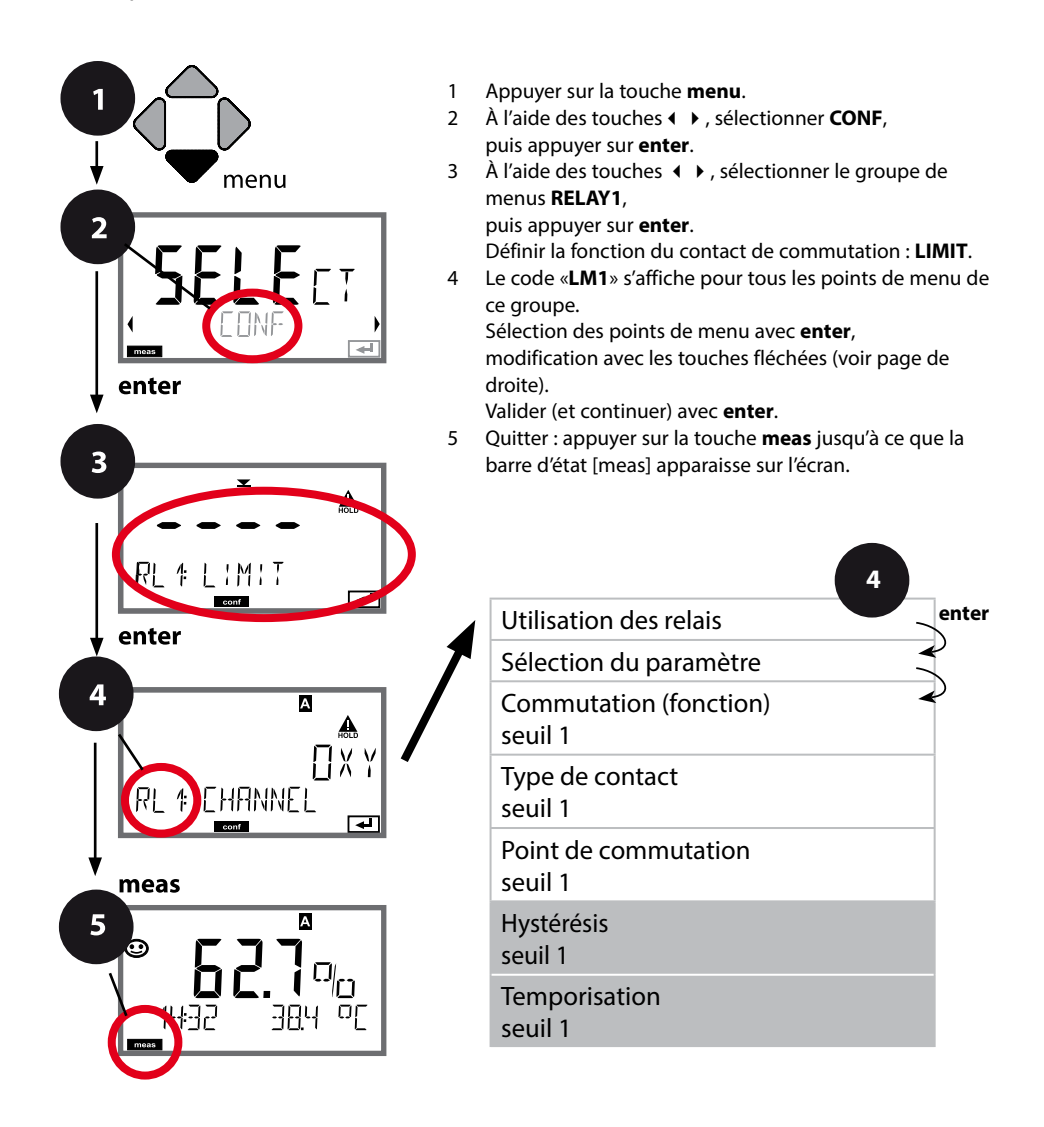

| Point de menu                             | Action                                                                                                    | Sélection                         |
|-------------------------------------------|----------------------------------------------------------------------------------------------------|-----------------------------------|
| Hystérésis<br>seuil 1<br>RL # HYSTERES \S | À l'aide des touches A V A Valider avec <b>enter</b>                                                                                                    | 050 % de la plage de mesure       |
| Temporisation<br>seuil 1                  | L'activation du contact est tem-<br>porisée (mais la désactivation ne<br>l'est pas).<br>À l'aide des touches ▲ ▼ ◀ ▶,<br>régler la temporisation.<br>Valider avec <b>enter</b> | 0 9999 SEC<br>( <b>0010 SEC</b> ) |

#### Application de l'hystérésis :

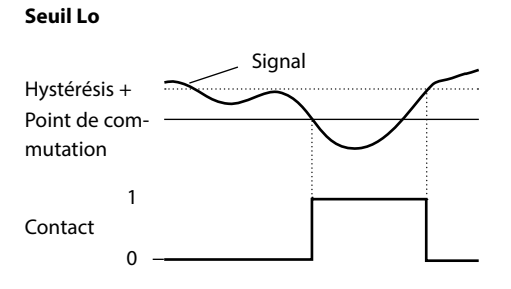

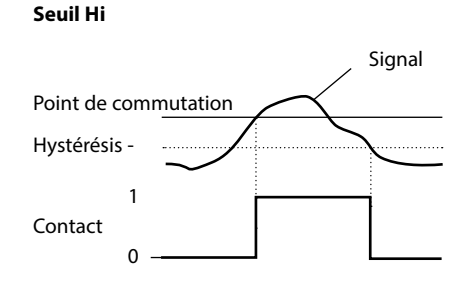

## **Contacts de commutation : alarme**

(Exemple : Sortie de commutation 1)

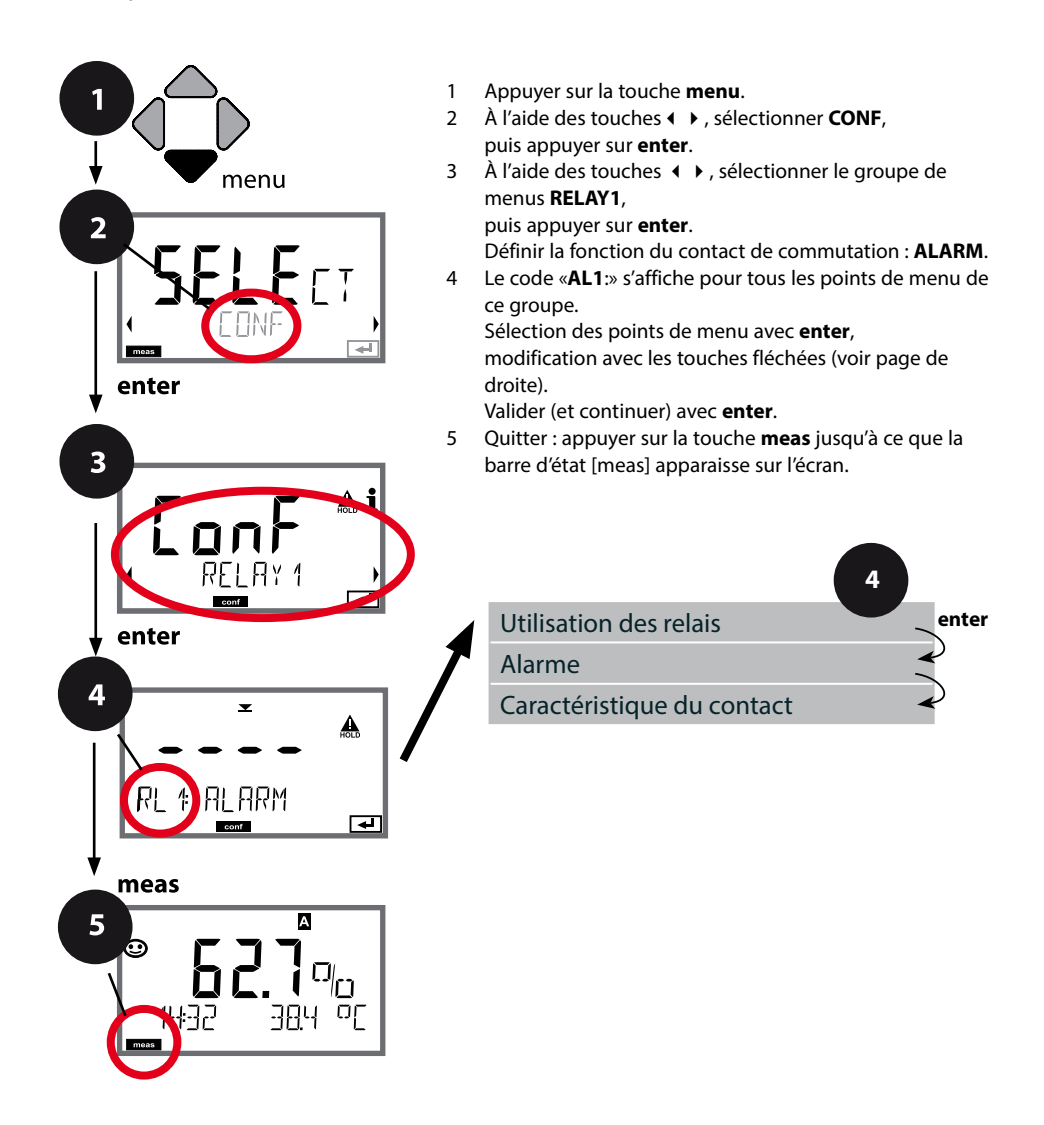

| Point de menu                                        | Action                                                                                                    | Sélection        |
|------------------------------------------------------|----------------------------------------------------------------------------------------------------|------------------|
| Alarme                                               | À l'aide des touches ▲ ▼                                                                                                    | FAIL / FACE      |
| Caractéristique du<br>contact<br>NO<br>AL 1: EONTAET | N/O : normally open<br>(contact de travail)<br>N/C : normally closed<br>(contact de repos)<br>Sélectionner à l'aide des<br>touches ▲ ▼.<br>Valider avec <b>enter</b> | <b>N/O</b> / N/C |

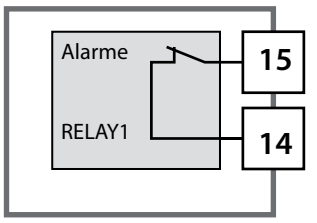

#### Le contact d'alarme

Un contact de commutation (RELAY1 / RELAY2) peut être configuré pour servir de contact d'alarme.

### Contacts de commutation : activation de sondes de rinçage

(Exemple : Sortie de commutation 1)

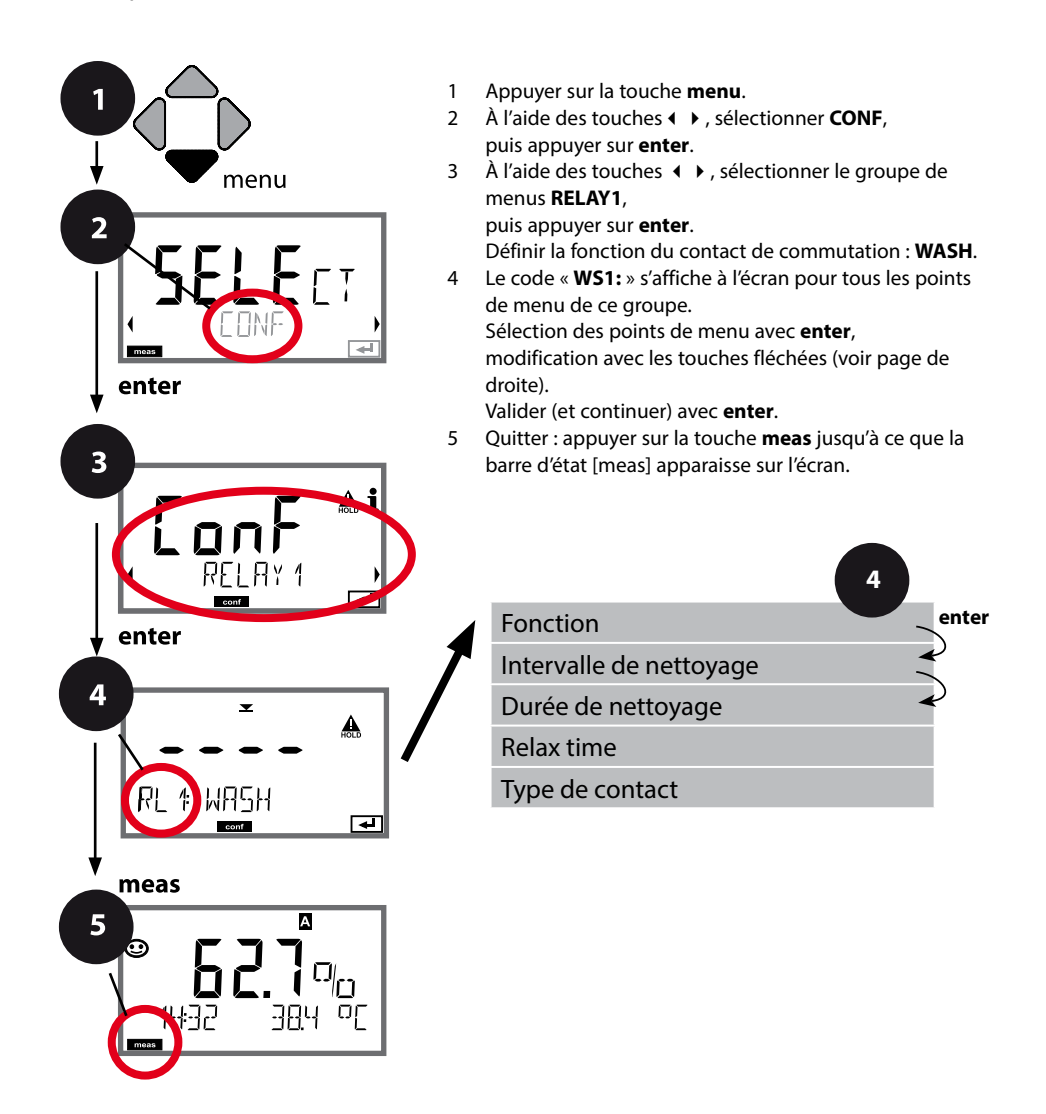

| Point de menu           | Action                                                                                                    | Sélection                                                          |
|-------------------------|----------------------------------------------------------------------------------------------------|--------------------------------------------------------------------|
| Utilisation des relais  | Sélection dans la ligne de texte<br>à l'aide des touches ▲                                                                           | LIMIT / ALARM / <b>WASH</b>                                        |
| <br>RL ‡ ₩R5H           | <ul> <li>Message d'erreur (ALARM)</li> <li>Contact de rinçage (WASH)</li> <li>Valider avec enter</li> </ul>                          | <b>Remarque :</b> La sélection mène<br>au sous-menu correspondant. |
|                         |                                                                                                    |                                                                    |
| Intervalle de nettoyage | A l'aide des touches ▲ ▼ ◀ ▶,<br>configurer la valeur.<br>Valider avec <b>enter</b>                                                  | 0.09999.9 h ( <b>000.0 h</b> )                                     |
| Durée de nettoyage      | À l'aide des touches $\blacktriangle \checkmark \checkmark \checkmark$ ,                                                             | 09999 SEC ( <b>0060 SEC</b> )                                      |
| <b>060.0</b> sêc        | configurer la valeur.<br>Valider avec <b>enter</b><br>Sans illustration :                                                            | Relax time :<br>0000 1999 SEC <b>(0030 SEC)</b>                    |
|                         | Relax time                                                                                                    |                                                                    |
| Type de contact         | N/O : normally open (contact de<br>travail)<br>N/C : normally closed (contact<br>de repos)<br>Sélectionner à l'aide des<br>touches A | <b>N/O</b> / N/C                                                   |
|                         | Valider avec <b>enter</b>                                                                                                    |                                                                    |

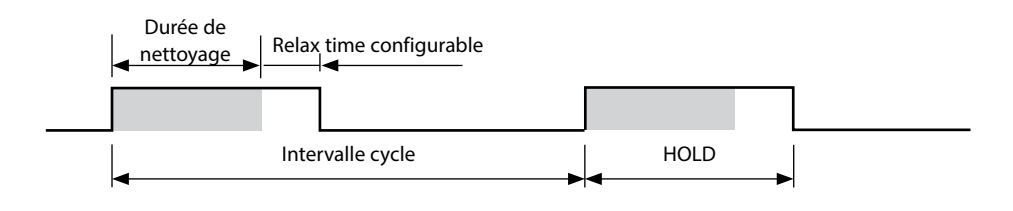

#### Câblage de protection des contacts de commutation

Les contacts des relais sont sujets à une érosion électrique. Celle-ci réduit la durée de vie des contacts, notamment avec des charges inductives et capacitives. Pour supprimer la formation d'étincelles et d'arcs, on utilise par ex. des circuits RC, des résistances non linéaires, des résistances série et des diodes.

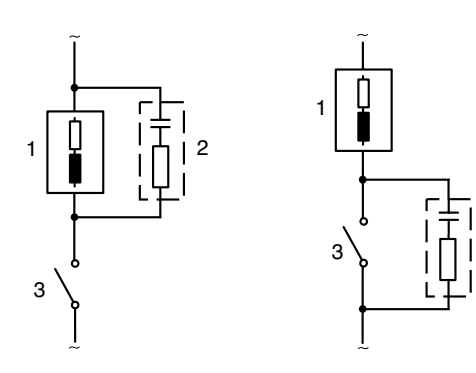

# Applications CA typiques avec une charge inductive

- 1 Charge
- 2 Circuit RC,
  - par ex. RIFA PMR 209 Circuits RC typiques avec 230 V CA : condensateur 0,1  $\mu$ F / 630 V, résistance 100  $\Omega$  / 1 W
- 3 Contact

2

#### Mesures de protection typiques

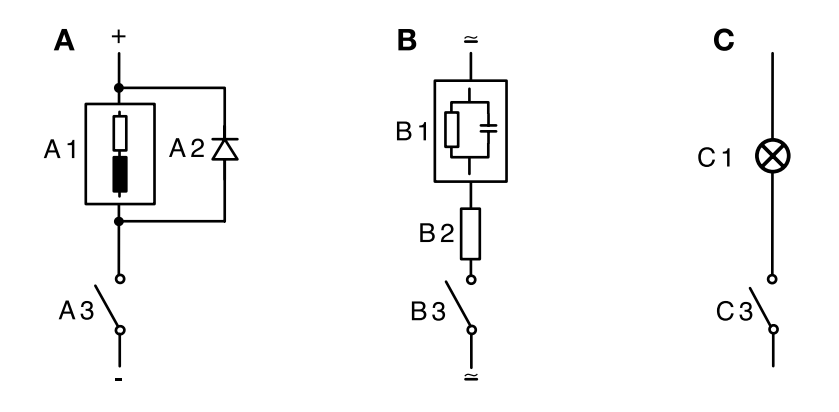

- A: Application en CC avec une charge inductive
- **B:** Applications en CA/CC avec une charge capacitive
- C: Connexion de lampes à incandescence
- A1 Charge inductive
- A2 Diode de roue libre, par ex. 1N4007 (observer la polarité)
- A3 Contact
- B1 Charge capacitive
- B2 Résistance, par ex. 8  $\Omega$  / 1 W avec 24 V / 0,3 A
- B3 Contact
- C1 Lampe à incandescence, max. 60 W / 230 V, 30 W / 115 V
- C3 Contact

# AVERTISSEMENT !

La charge admissible des contacts de commutation ne doit pas être dépassée non plus pendant les commutations !

# Heure et date, poste de mesure (TAG / GROUP)

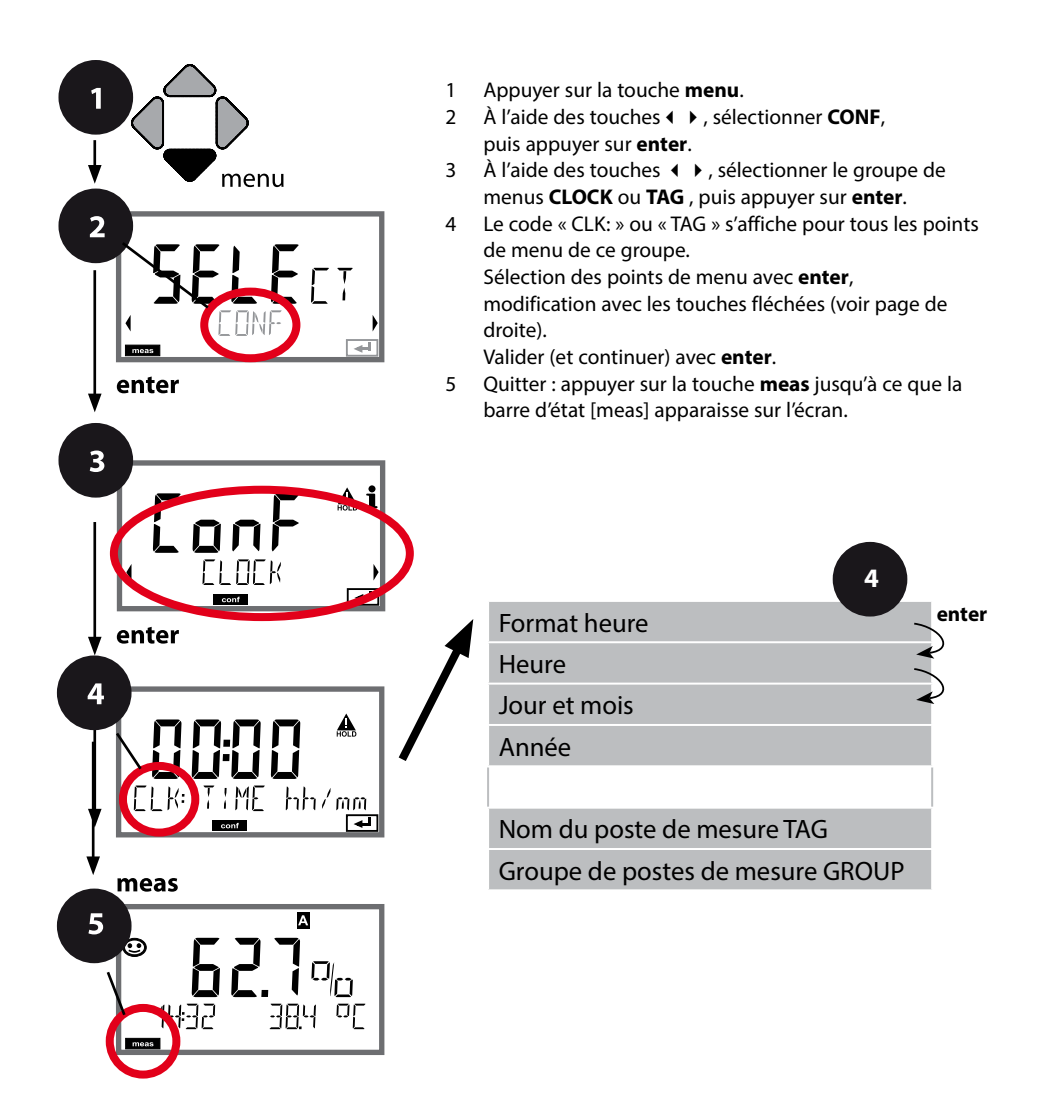

54

### Heure et date

L'heure et la date de l'horloge en temps réel intégrée déterminent la commande des cycles de calibrage et de nettoyage.

En mode Mesure, l'heure apparaît également sur l'écran. Dans le cas de sondes numériques, les données de calibrage sont enregistrées dans la tête de la sonde. En outre, les enregistrements dans le journal de bord (cf. Diagnostic) sont dotés d'un horodateur.

#### **Remarque :**

Le système ne passe pas automatiquement de l'heure d'hiver à l'heure d'été ! Il faut donc le faire manuellement !

# Vérification de la sonde (TAG, GROUP)

Lorsque les sondes Memosens sont calibrées en laboratoire, il est souvent judicieux, voire dans certains cas nécessaire d'utiliser ces sondes aux mêmes postes de mesure ou dans un groupe défini de postes de mesure. Il est pour cela possible d'enregistrer dans la sonde le poste de mesure (TAG) et le groupe de postes de mesure (GROUP). TAG et GROUP peuvent être spécifiés par le dispositif de calibrage ou entrés automatiquement dans le transmetteur. Lorsqu'une sonde MS est connectée au transmetteur, il est possible de vérifier que la sonde contient le TAG correct ou appartient au GROUP correct. Si ce n'est pas le cas, un message est généré, Sensoface est « triste ». Le symbole Sensoface « triste » peut être également signalisé par un courant d'erreur 22 mA. La vérification de la sonde peut être activée à deux niveaux dans la configuration, sous TAG et sous GROUP.

Si aucun poste de mesure / groupe de postes de mesures n'est enregistré dans la sonde, par ex. s'il s'agit d'une nouvelle sonde, Stratos insère ses propres TAG et GROUP. Lorsque la vérification de la sonde est désactivée, Stratos enregistre toujours son propre poste de mesure et son propre groupe de postes de mesures dans la sonde, dans ce cas, les infos TAG/GROUP de la sonde sont écrasées.

| Point de menu                                                                                                | Action                                                                                                    | Sélection                                                                                                    |
|----------------------------------------------------------------------------------------------------|----------------------------------------------------------------------------------------------------|----------------------------------------------------------------------------------------------------|
| Nom du poste de mesure<br>TAG<br>TAG<br>TAG: X X X X X X X X X<br>TAG: X X X X X X X X X X X X X X X X X X X | La ligne située en bas de l'écran vous permet<br>d'attribuer un nom au poste de mesure (et<br>éventuellement aussi au groupe de postes de<br>mesure).<br>Il peut être composé de 32 caractères max.<br>En appuyant (plusieurs fois) sur <b>meas</b> en mode<br>Mesure, il est possible d'afficher le nom du<br>poste de mesure.<br>À l'aide des touches ▲ ▼, sélectionner les<br>lettres/chiffres/caractères, à l'aide des touches<br>◀ ▶, passer à la position suivante.<br>Valider avec <b>enter</b> | AZ, O9, - + <<br>>?/@<br>Les 10 premiers<br>caractères<br>apparaissent sur<br>l'écran sans barre<br>de défilement<br>latérale. |
| Groupe de postes de mesure GROUP                                                                             | Sélectionner le chiffre à l'aide des touches<br>▲                                                                                                    | 0000 9999<br>( <b>0000</b> )                                                                                                   |

56

Le calibrage permet d'adapter l'appareil aux caractéristiques spécifiques de la sonde. Un calibrage à l'air est recommandé.

Par rapport à l'eau, l'air est un milieu de calibrage facile à mettre en œuvre, stable et donc sûr. La sonde doit toutefois être démontée pour un calibrage dans l'air. Dans les process biotechnologiques, en conditions stériles, il n'est pas possible de démonter la sonde en vue de procéder au calibrage. Il convient alors de calibrer directement dans le milieu (par ex. après stérilisation par apport d'air).

Dans la pratique, il s'est avéré, par ex. en biotechnologie, que l'on mesure souvent la saturation et que l'on effectue le calibrage dans le milieu pour des raisons de stérilité. En revanche, il est plus avantageux, pour d'autres applications où est mesurée la concentration (eaux, etc.), de calibrer à l'air.

#### **Remarque :**

Toutes les opérations de calibrage doivent être effectuées par du personnel qualifié. Des paramètres mal réglés peuvent passer inaperçus mais modifient les caractéristiques de mesure.

# Combinaison souvent utilisée : paramètre / mode de calibrage

| Mesure        | Calibrage | Application                                                                        |
|---------------|-----------|------------------------------------------------------------------------------------|
| Saturation    | Eau       | Biotechnologie ; la sonde ne peut pas être<br>sortie pour le calibrage (stérilité) |
| Concentration | Air       | Eaux naturelles, bassins ouverts                                                   |

Le mode de calibrage pour un calibrage de la pente à l'air est décrit ci-après. D'autres combinaisons paramètre / mode de calibrage sont bien sûr possibles.

# 58

| Écran   | Action                                                                                                    | Remarque                                                                                                    |
|---------|----------------------------------------------------------------------------------------------------|----------------------------------------------------------------------------------------------------|
| ERL AIR | Activer le calibrage.<br>Mettre la sonde à l'air,<br>démarrer avec <b>enter</b><br>L'appareil se met dans l'état<br>HOLD.                                                                                                    | «CAL WATER» ou<br>«CAL AIR» est enregistré<br>dans la configuration.                                         |
|         | Saisie de l'humidité relative à<br>l'aide des <b>touches fléchées</b><br>Continuer avec <b>enter</b>                                                                                                    | Valeur spécifiée pour<br>l'humidité relative dans<br>l'air :<br>rH = 50 %                                    |
|         | Saisie de la pression de ca-<br>librage à l'aide des <b>touches<br/>fléchées</b><br>Continuer avec <b>enter</b>                                                                                                    | Préréglage : <b>1.013 bar</b><br>Unité : bar/kpa/PSI                                                         |
|         | Contrôle dérive :<br>Affichage de :<br>courant de la sonde (nA),<br>temps de réponse (s),<br>température (°C/°F)<br>Continuer avec <b>enter</b>                                                                                                    | Le contrôle de dérive<br>peut durer quelques<br>minutes.                                                     |
|         | Affichage des données de<br>calibrage (pente et zéro).<br>Continuer avec <b>enter</b>                                                                                                    |                                                                                                    |
|         | Affichage des mesures selon<br>le paramètre configuré (ici :<br>Vol%). L'appareil est encore<br>dans l'état HOLD : mettre en<br>place la sonde et vérifier si la<br>mesure est OK.<br>Appuyer sur MEAS pour<br>terminer le calibrage, sur<br>REPEAT pour répéter le<br>calibrage. | Une fois le calibrage ter-<br>miné, les sorties restent<br>encore dans l'état HOLD<br>pendant un bref délai. |

# Calibrage de la pente dans l'eau

| Écran                                                   | Action                                                                                                    | Remarque                                                                                                    |
|---------------------------------------------------------|----------------------------------------------------------------------------------------------------|----------------------------------------------------------------------------------------------------|
|                                                         | Sélectionner Calibrage<br>(SLOPE). Mettre la sonde<br>dans le milieu de calibrage<br>et lancer avec <b>enter</b>                 | «CAL WATER» ou<br>«CAL AIR» est enregistré<br>dans la configuration.                                         |
|                                                         | Saisie de la pression de<br>calibrage<br>Continuer avec <b>enter</b>                                                             | Préréglage : <b>1.013 bar</b><br>Unité : bar/kpa/PSI                                                         |
|                                                         | Contrôle dérive :<br>Affichage de :<br>courant de sonde (nA),<br>temps de réponse (s),<br>température (°C / °F)                  | L'appareil se met dans<br>l'état HOLD.<br>Le contrôle de dérive<br>peut prendre un certain<br>temps.         |
| <b>° - 5 9 3</b> , A<br>ZERO - 003 , A<br>              | Affichage des données de<br>calibrage (pente et zéro) et<br>Sensoface<br>Continuer avec <b>enter</b>                             | A 25 °C et 1013 mbar.                                                                                        |
| • <b>8.2 3 €</b><br>mqq <b>6 5.8</b><br>MEAS REPE,<br>■ | Affichage des mesures pour<br>le paramètre sélectionné.<br>Terminer le calibrage :<br>sélectionner MEAS (),<br>puis <b>enter</b> | Répéter le calibrage : sé-<br>lectionner REPEAT ( ),<br>puis <b>enter</b>                                    |
| © <b>8.2 2 </b> ₽₽<br>6003 3¥E                          | Réintroduire la sonde dans le<br>process.<br>Calibrage terminé                                                                   | Une fois le calibrage ter-<br>miné, les sorties restent<br>encore dans l'état HOLD<br>pendant un bref délai. |

Des sondes d'oxygène ampérométriques fiables ont un courant de zéro faible. Le calibrage du zéro n'est donc recommandé que pour mesurer les traces d'oxygène.

Si un calibrage du zéro est effectué, la sonde doit rester durant au moins 10 à 30 minutes dans le milieu de calibrage (solution de sulfite ou azote par ex.) pour obtenir les valeurs les plus stables possibles, sans dérive.

L'appareil n'effectue pas de contrôle de la dérive lors du calibrage du zéro. Le courant de zéro d'une sonde fiable est nettement inférieur à 0,5% du flux d'air.

| Écran      | Action                                                                                                    | Remarque                                                                                                    |
|------------|----------------------------------------------------------------------------------------------------|----------------------------------------------------------------------------------------------------|
|            | Sélectionner le calibrage,<br>continuer avec <b>enter</b>                                                                                                    |                                                                                                    |
| ZERO POINT | Prêt pour le calibrage.<br>Le sablier clignote.<br>Introduire la sonde dans le<br>milieu exempt d'oxygène                                                                                                    | Affichage (3 s)<br>L'appareil se trouve alors<br>dans l'état HOLD.                                           |
|            | Écran principal :<br>Courant de zéro ; valider<br>cette valeur avec <b>enter</b> ou<br>la corriger avec les <b>touches</b><br><b>fléchées</b> puis valider ave-<br>c <b>enter</b> .<br>Affichage du bas :<br>courant de la sonde actuelle-<br>ment mesuré | Attendre la stabilisation<br>de la valeur, cela peut<br>durer 10 à 30 minutes.                               |
|            | Affichage de la pente<br>Affichage du nouveau courant de<br>zéro. Terminer le calibrage avec<br><b>enter</b> , remettre la sonde dans le<br>process.                                                                                                    | Affichage Sensoface                                                                                          |
|            | La valeur d'oxygène apparaît<br>sur l'écran principal.<br>Terminer le calibrage :<br>sélectionner MEAS, <b>enter</b>                                                                                                    | Répéter le calibrage :<br>sélectionner REPEAT,<br>puis <b>enter</b>                                          |
|            | Calibrage terminé                                                                                                    | Une fois le calibrage ter-<br>miné, les sorties restent<br>encore dans l'état HOLD<br>pendant un bref délai. |

### Calibrage par prélèvement d'échantillon (calibrage en un point).

La sonde reste dans le milieu de mesure durant le calibrage du produit.

Le processus de mesure n'est interrompu que brièvement.

#### Déroulement :

Lors du prélèvement d'échantillon, la valeur mesurée actuelle est mémorisée dans l'appareil. L'appareil retourne immédiatement au mode Mesure. La barre d'état [cal] clignote pour signaler que le calibrage n'est pas encore terminé. La valeur de comparaison est déterminée sur place, par ex. avec un appareil de mesure portatif à piles dans le bypass.

Cette valeur est ensuite entrée dans l'appareil. À partir des deux valeurs (valeur mesurée mémorisée et valeur de comparaison), l'appareil détermine à nouveau la pente ou le zéro. À partir de la grandeur de la valeur mesurée, l'appareil reconnaît automatiquement si la pente ou le zéro est recalculé (la pente est calculée si l'indice de saturation est supérieur à env. 5 %, et le zéro s'il est inférieur).

Si l'échantillon est incorrect, la valeur mesurée lors du prélèvement d'échantillon peut être utilisée au lieu de la valeur de comparaison. Les anciennes valeurs de calibrage restent alors mémorisées. Un nouveau calibrage du produit peut ensuite être lancé. Le calibrage du produit avec correction de la pente est décrit ci-après – le calibrage du produit avec correction du zéro se déroule de la même manière.

| Écran                               | Action                                                                                          | Remarque                                                                                                    |
|-------------------------------------|-------------------------------------------------------------------------------------------------|----------------------------------------------------------------------------------------------------|
|                                     | Sélectionner le calibrage du<br>produit : P_CAL<br>Continuer avec <b>enter</b>                  | Si un code d'accès a été<br>défini pour le calibrage<br>dans le menu Service, et<br>en cas de saisie erronée,<br>l'appareil retourne au<br>mode Mesure. |
| PRODUCT STEP 1                      | Prêt pour le calibrage.<br>Le sablier clignote.<br>Continuer avec <b>enter</b>                  | Affichage (3 s)                                                                                                    |
| i<br>mqq <b>€[]}</b><br>STORE VALUE | Prélèvement d'échantillon et<br>mise en mémoire de la<br>valeur.<br>Continuer avec <b>enter</b> | L'échantillon peut alors<br>être mesuré en labora-<br>toire.                                                                                            |

| Écran                                        | Action                                                                                                    | Remarque                                                                                                    |
|----------------------------------------------|----------------------------------------------------------------------------------------------------|----------------------------------------------------------------------------------------------------|
| © <b>4 7 3</b> ppm<br>1323 2300<br>1323 2300 | L'appareil retourne au mode<br>Mesure.                                                                                                    | La barre d'état CAL<br>clignote pour signaler<br>que le calibrage du<br>produit n'est pas<br>encore terminé. |
| PROJUCT STEP 2                               | Calibrage du produit,<br>2 <sup>e</sup> étape :<br>Lorsque la valeur de l'échan-<br>tillon est connue, activer une<br>nouvelle fois le calibrage du<br>produit (P_CAL). | Affichage (3 s)<br>L'appareil se trouve alors<br>dans l'état HOLD.                                           |
|                                              | La valeur enregistrée s'af-<br>fiche (en clignotant) et peut<br>être remplacée par la valeur<br>mesurée de l'échantillon.<br>Continuer avec <b>enter</b>                |                                                                                                    |
| <b>*59.3</b> , <b>A</b><br>ZERO -003, A<br>  | Affichage de la nouvelle<br>pente et du zéro.<br>Sensoface est actif.<br>Continuer avec <b>enter</b>                                                                    | A 25 °C et 1013 mbar.<br>Répéter le calibrage :<br>sélectionner REPEAT,<br>puis <b>enter</b>                 |
|                                              | Affichage de la nouvelle<br>valeur Oxy.<br>Sensoface est actif.<br>Terminer le calibrage :<br>sélectionner MEAS, <b>enter</b>                                           | Répéter le calibrage :<br>sélectionner REPEAT,<br>puis <b>enter</b>                                          |
|                                              | Calibrage terminé                                                                                                    | Une fois le calibrage ter-<br>miné, les sorties restent<br>encore dans l'état HOLD<br>pendant un bref délai. |

# 64 Compensation de la sonde de température

| Écran                            | Action                                                                                                    | Remarque                                                                                                    |
|----------------------------------|----------------------------------------------------------------------------------------------------|----------------------------------------------------------------------------------------------------|
|                                  | Sélectionner la méthode<br>de calibrage CAL_RTD.<br>Continuer avec <b>enter</b>                                                               | Un mauvais réglage<br>des paramètres modifie<br>les caractéristiques de<br>mesure !                          |
|                                  | Mesurer la température du<br>produit à l'aide d'un thermo-<br>mètre externe.                                                                  | Affichage (3 s)<br>L'appareil se trouve alors<br>dans l'état HOLD.                                           |
| 25.0 of<br>Ridust 235°C,         | Spécification de la valeur de<br>température déterminée.<br>Différence maximale : 10 K.<br>Continuer avec <b>enter</b>                        | Affichage de la tempéra-<br>ture réelle (sans com-<br>pensation) dans l'écran<br>du bas.                     |
|                                  | La valeur de température<br>corrigée s'affiche.<br>Sensoface est actif.<br>Terminer le calibrage :<br>sélectionner MEAS, puis<br><b>enter</b> | Répéter le calibrage :<br>sélectionner REPEAT,<br>puis <b>enter</b>                                          |
| © <b>2003 3 0</b> 0<br>6003 3 YE | Une fois le calibrage terminé,<br>l'appareil affiche la mesure.                                                                               | Une fois le calibrage ter-<br>miné, les sorties restent<br>encore dans l'état HOLD<br>pendant un bref délai. |

# Mesure

#### Écran

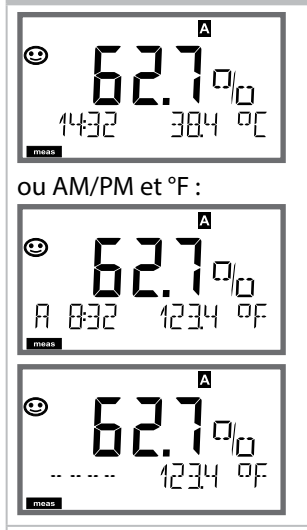

### Remarque

Pour que l'appareil passe en mode Mesure, activer **meas**, à partir des menus Configuration ou Calibrage. En mode Mesure, l'écran principal indique le paramètre configuré (%, mg/l, ppm ou température), l'écran secondaire indique l'heure et le second paramètre configuré (%, mg/l, ppm ou température), la barre d'état [meas] est active.

#### **Remarque :**

En cas de coupure prolongée de l'alimentation auxiliaire (> 5 jours), l'heure est représentée par des tirets à l'écran et n'est plus valable pour le traitement par l'appareil. Il faut alors saisir l'heure correcte.

La touche **meas** vous permet d'ouvrir les affichages suivants les uns après les autres. Si l'appareil reste 60 s sans être utilisé, il revient au MAIN DISPLAY, voir «Affichage en mode Mesure» sur la page 20.

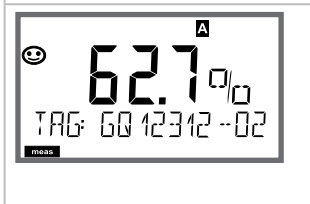

Autres affichages (avec **meas**)

- 1) Affichage du nom du poste de mesure («TAG»)
- 2) Affichage de l'heure et de la date (sans illustration)

Le mode Diagnostic vous permet d'ouvrir les points de menu suivants, sans interrompre la mesure :

| CALDATA  | Consultation des données de calibrage                             |
|----------|-------------------------------------------------------------------|
| SENSOR   | Consultation des données de la sonde                              |
| SELFTEST | Déclenchement de l'autotest de l'appareil                         |
| LOGBOOK  | Affichage des entrées dans le journal de bord                     |
| MONITOR  | Affichage des valeurs mesurées actuelles                          |
| VERSION  | Affichage du type d'appareil, de la version logicielle, du numéro |
|          | de série                                                          |

Le mode Diagnostic peut être protégé par un code d'accès (menu SERVICE).

#### **Remarque:**

En mode Diagnostic, HOLD n'est pas actif!

| Action                                      | Touche | Remarque                                                                                                    |
|---------------------------------------------|--------|----------------------------------------------------------------------------------------------------|
| Activation du<br>diagnostic                 | menu   | Ouvrir le menu de sélection à l'aide de la<br>touche <b>menu</b> .<br>À l'aide de ◀ ►, sélectionner DIAG,<br>valider avec <b>enter</b>                                                   |
| Sélection de<br>l'option de dia-<br>gnostic |        | À l'aide des touches ( ), choisir l'une des<br>options suivantes :<br>CALDATA SENSOR SELFTEST LOGBOOK<br>MONITOR VERSION<br>voir pages suivantes pour savoir comment<br>procéder ensuite |
| Quitter                                     | meas   | Quitter avec <b>meas</b> .                                                                                                    |

# Diagnostic

### Écran

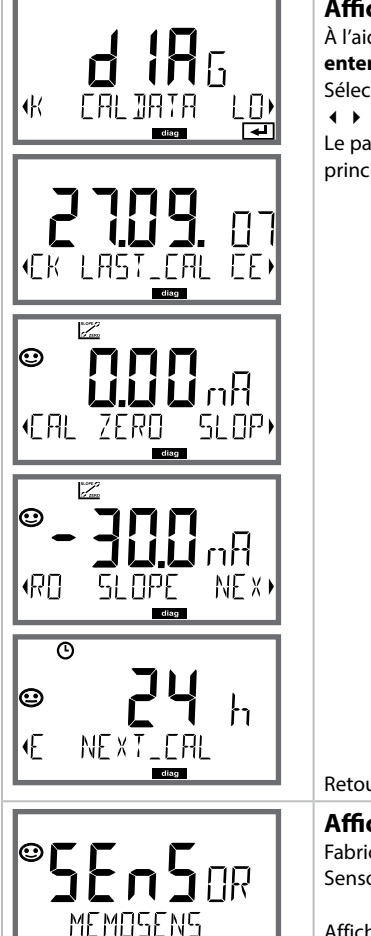

### Point de menu

#### Affichage des données de calibrage actuelles

À l'aide des touches • • , sélectionner CALDATA, valider avec enter.

Sélectionner dans la ligne de texte inférieure, à l'aide des touches ◀ ► (LAST\_CAL ZERO SLOPE NEXT\_CAL).

Le paramètre sélectionné apparaît automatiquement sur l'écran principal.

Retour à la mesure avec meas.

#### Affichage des données de la sonde

Fabricant, type, numéro de série et dernière date de calibrage. Sensoface est actif.

Affichage des données à l'aide des touches • • , retour avec **enter** ou **meas**.

### Écran

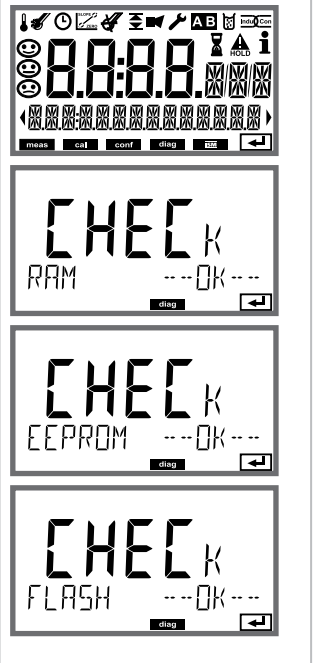

#### Point de menu

#### Autotest de l'appareil

(peut être interrompu à tout moment avec meas.)

- Test écran : Affichage de tous les segments, en passant par les trois couleurs d'arrière-plan : blanc / vert / rouge. Continuer avec enter
- 2 **Test RAM :** le sablier clignote, puis --PASS-- ou --FAIL— apparaît. Continuer avec **enter**
- 3 Test EEPROM : le sablier clignote, puis --PASS-- ou --FAIL--apparaît. Continuer avec enter
- 4 **Test FLASH :** le sablier clignote, puis --PASS-- ou --FAIL— apparaît. Continuer avec **enter**

# Diagnostic

## Écran

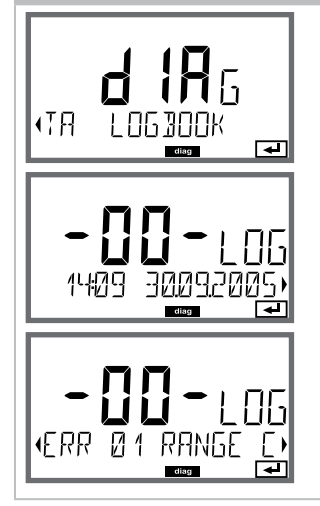

### Point de menu

#### Affichage des entrées du journal de bord À l'aide des touches ( ) sélectionner LOGBOOK valider a

À l'aide des touches • , sélectionner LOGBOOK, valider avec enter.

Les touches ▲ ▼, vous permettent de parcourir le journal de bord d'avant en arrière et vice versa (entrées -00- à -99-), -00- étant la dernière entrée.

Lorsque l'écran est sur Date / heure, vous pouvez rechercher une date spécifique avec  $\checkmark$  .

Utilisez alors les touches ( ) pour ouvrir le texte du message correspondant.

Lorsque l'écran est sur Texte du message, vous pouvez rechercher un message spécifique avec  $\checkmark$   $\checkmark$  .

Utilisez alors les touches ( ) pour afficher la date et l'heure.

Retour à la mesure avec meas.

| _  |    |   |
|----|----|---|
| Fr | ra | n |
| LL | Ia |   |

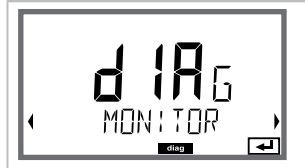

Exemples d'affichage :

ПΧ

(OPERFIT:ON)

#### Point de menu

# Affichage des valeurs mesurées courantes (contrôleur de sonde)

À l'aide des touches **( )**, sélectionner MONITOR, valider avec **enter**. À l'aide des touches **( )**, effectuer la sélection dans la ligne de texte du bas. Le paramètre sélectionné apparaît automatiquement sur l'écran principal. Retour à la mesure avec **meas**.

Affichage de la valeur mesurée directe (sert à la validation, la sonde peut, par ex. être alimentée avec des solutions de calibrage ou l'appareil est contrôlé avec un simulateur)

Affichage de la durée de fonctionnement de la sonde

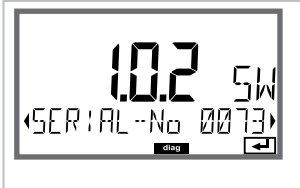

#### Version

Affichage **type d'appareil, version logicielle /matérielle** et **numéro de série** pour tous les composants de l'appareil. Les touches ▲ ▼ permettent de basculer entre la version logicielle et matérielle. Appuyer sur **enter** pour passer au composant suivant. Le mode Service vous permet d'ouvrir les points de menus suivants :

| MONITOR     | Affichage des valeurs mesurées actuelles              |
|-------------|-------------------------------------------------------|
| OUT1        | Test de la sortie de courant 1                        |
| OUT2        | Test de la sortie de courant 2                        |
| RELAIS      | Test du fonctionnement des relais                     |
| CODES       | Attribution ou modification de codes d'accès          |
| DEVICE TYPE | Sélection type d'appareil (pH, Oxy, Cond)             |
| DEFAULT     | Réinitialisation aux valeurs par défaut de l'appareil |
|             |                                                       |

#### **Remarque:**

En mode Service, HOLD est actif!

| Action                        | Touche / écran         | Remarque                                                                                                    |
|-------------------------------|------------------------|----------------------------------------------------------------------------------------------------|
| Activation du<br>mode Service | menu                   | Ouvrir le menu de sélection à l'aide de la<br>touche <b>menu</b> .<br>À l'aide des touches <b>( )</b> , sélectionner<br>SERVICE,<br>valider avec <b>enter</b> |
| Code d'accès                  | SSSS<br>PRSSCOJE SERV: | Saisir le code d'accès «5555» pour le mode<br>Service à l'aide des touches ▲ ▼ ◀ ▶ .<br>Valider avec <b>enter</b>                                             |
| Affichages                    |                        | En mode Service, les symboles suivants appa-<br>raissent :<br>• Triangle HOLD<br>• Service (clé à vis)                                                        |
| Quitter                       | meas                   | Quitter avec <b>meas</b> .                                                                                                    |

| Point de menu                                       | Remarque                                                                                                    |
|-----------------------------------------------------|----------------------------------------------------------------------------------------------------|
|                                                     | Affichage des valeurs mesurées courantes (contrôleur de<br>sonde) avec état HOLD actif :<br>À l'aide des touches ◀ ➤, sélectionner MONITOR, valider avec<br>enter.<br>À l'aide des touches ◀ ➤, sélectionner le paramètre dans la ligne<br>de texte du bas.                                                                                                    |
|                                                     | Le paramètre sélectionné apparaît automatiquement sur l'écran<br>principal.<br>L'appareil se trouvant sur HOLD, il est possible, à l'aide de simu-<br>lateurs, d'effectuer des validations sans influencer les sorties de<br>signaux.                                                                                                    |
|                                                     | Pour retourner au menu Service, appuyer pendant plus de 2 s sur <b>meas.</b><br>Retour à la mesure : nouvelle pression sur <b>meas</b> .                                                                                                    |
| i <b>A</b><br>Rm <b>5.5  </b><br>Rm 551 1 TUO<br>TT | <ul> <li>Spécification courant sorties 1 et 2 :</li> <li>À l'aide des touches ( ), sélectionner OUT1 ou OUT2, valider avec enter.</li> <li>À l'aide des touches ▲ ▼ ( ), spécifier une valeur de courant valide pour la sortie de courant concernée.</li> <li>Valider avec enter.</li> <li>Dans la ligne du bas, à droite, le courant de sortie réel apparaît, à des fins de contrôle.</li> <li>Quitter avec enter ou meas.</li> </ul>                                                                                                    |
|                                                     | <ul> <li>Test des relais (test manuel des contacts) :</li> <li>À l'aide des touches ( ), sélectionner RELAIS, valider avec enter.</li> <li>L'état des relais est alors «figé», les 2 caractères de l'écran principal symbolisent les états du relais (de gauche à droite : REL1, REL2), l'état sélectionné clignote.</li> <li>Avec les touches ( ), sélectionner un des relais, à l'aide des touches ▲ , fermer (1) ou ouvrir (0).</li> <li>Terminer avec enter, les relais sont de nouveau réglés en fonction de la valeur mesurée.</li> <li>Retour à la mesure avec meas.</li> </ul> |
#### Point de menu

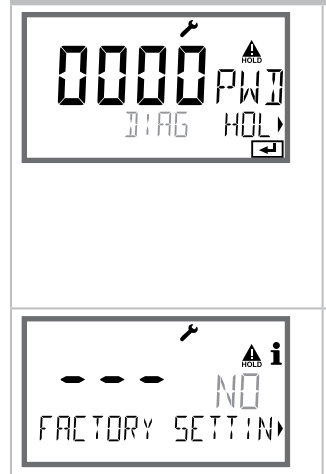

### Remarque

Définition de codes d'accès

Le menu «SERVICE - CODES» permet de configurer des codes d'accès pour l'accès aux modes DIAG, HOLD, CAL, CONF et SERVICE (code par défaut : 5555).

**En cas de perte du code d'accès Service**, demander au fabricant un «TAN ambulatoire», en communicant le numéro de série de l'appareil.

Pour saisir le «TAN ambulatoire», il faut activer la fonction Service avec le code d'accès 7321. Une fois le TAN ambulatoire correctement saisi, l'appareil affiche «PASS» pendant env. 4 s, puis réinitialise le code d'accès sur 5555.

#### Réinitialisation aux réglages d'origine :

Le menu «SERVICE - DEFAULT» permet de réinitialiser l'appareil aux réglages d'origine.

#### Attention !

Après la réinitialisation, l'appareil doit être entièrement reconfiguré, y compris les paramètres des sondes !

| Erreur | <b>Texte d'info</b><br>(apparaît en présence d'erreur, en<br>appuyant sur la touche Info) | Problème<br>Cause possible                                                                                                    |
|--------|-------------------------------------------------------------------------------------------|----------------------------------------------------------------------------------------------------|
| ERR 99 | DEVICE FAILURE                                                                            | Erreur données de compensa-<br>tion<br>EEPROM ou RAM défectueuse<br>Ce message d'erreur apparaît uni-<br>quement en cas de défaillance totale.<br>L'appareil doit être réparé et recalibré<br>en usine. |
| ERR 98 | CONFIGURATION ERROR                                                                       | Erreur données de configura-<br>tion ou de calibrage<br>Données de configuration ou de<br>calibrage incorrectes, reconfigurer ou<br>recalibrer entièrement l'appareil.                                  |
| ERR 95 | SYSTEM ERROR                                                                              | <b>Erreur système</b><br>Redémarrage nécessaire.<br>Si l'erreur ne parvient pas à être suppri-<br>mée de cette manière,<br>renvoyer l'appareil.                                                         |
|        |                                                                                           |                                                                                                    |
| ERR 01 | NO SENSOR                                                                                 | <b>Erreur sonde</b><br>Type d'appareil non attribué<br>Sonde défectueuse<br>Sonde non raccordée<br>Coupure du câble de la sonde                                                                         |
| ERR 02 | WRONG SENSOR                                                                              | Mauvaise sonde                                                                                                    |
| ERR 04 | SENSOR FAILURE                                                                            | Erreur au niveau de la sonde                                                                                                    |
| ERR 05 | CAL DATA                                                                                  | Erreur dans les données de<br>calibrage                                                                                                    |
| ERR 11 | RANGE                                                                                     | Plage d'affichage<br>non atteinte/dépassée                                                                                                    |
| ERR 12 | MV RANGE                                                                                  | Plage de mesure mV                                                                                                    |
| ERR 13 | TEMPERATURE RANGE                                                                         | Dépassement de la<br>plage de température                                                                                                    |

| Erreur | <b>Texte d'info</b><br>(apparaît en présence d'erreur, en<br>appuyant sur la touche Info) | Problème<br>Cause possible                 |
|--------|-------------------------------------------------------------------------------------------|--------------------------------------------|
| ERR 60 | OUTPUT LOAD                                                                               | Erreur de charge                           |
| ERR 61 | OUTPUT 1 TOO LOW                                                                          | <b>Courant de sortie 1</b><br>< 0 (3,8) mA |
| ERR 62 | OUTPUT 1 TOO HIGH                                                                         | Courant de sortie 1<br>> 20,5 mA           |
| ERR 63 | OUTPUT 2 TOO LOW                                                                          | <b>Courant de sortie 2</b><br>< 0 (3,8) mA |
| ERR 64 | OUTPUT 2 TOO HIGH                                                                         | Courant de sortie 2<br>> 20,5 mA           |

## Messages Sensoface :

| Minuteur de calibrage<br>écoulé :                                      | OUT OF CAL TIME CALIBRATE OR CHANGE SENSOR      |
|------------------------------------------------------------------------|-------------------------------------------------|
| Sonde zéro/pente :                                                     | SENSOR ZERO/SLOPE<br>CALIBRATE OR CHANGE SENSOR |
| Temps de réponse sonde :                                               | SENSOR DRIFT CALIBRATE OR CHANGE SENSOR         |
| Le TAG de la sonde ne cor-<br>respond pas à l'entrée de<br>l'appareil. | WRONG SENSOR TAG                                |
| Le GROUP de la sonde ne<br>correspond pas à l'entrée<br>de l'appareil. | WRONG SENSOR GROUP xxxx                         |

## Surveillance de sonde Sensocheck, Sensoface

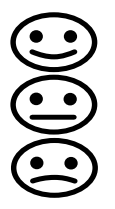

Sensocheck surveille en permanence la sonde et les câbles. Les trois pictogrammes Sensoface sur l'écran fournissent des indications de diagnostic sur la nécessité d'entretien de la sonde. Les symboles supplémentaires se réfèrent à la cause de l'erreur.

La touche info permet d'afficher une remarque.

#### **Remarque :**

La dégradation d'un critère Sensoface provoque la dévalorisation du témoin Sensoface (le smiley devient «triste»). Une valorisation du témoin Sensoface peut uniquement être obtenue par un calibrage ou par la suppression du défaut de la sonde.

#### **Message Sensoface**

Le message Sensocheck est également émis comme message d'erreur Err 15. Le contact d'alarme est actif, le rétroéclairage devient rouge, le courant de sortie OUT est fixé à 22 mA (si programmé dans le menu «Configuration»). Tous les autres messages Sensoface peuvent être émis par un contact (cf. contacts de commutation, Alarme --> «FACE» ).

## Désactiver Sensocheck et Sensoface

Sensocheck peut être désactivé dans le menu «Configuration» (Sensoface est alors également désactivé).

#### **Exception :**

à la fin d'un calibrage, un smiley «souriant» est toujours affiché à titre de confirmation.

# États de fonctionnement

| État                       | OUT 1 | OUT 2 | REL1/2 | Time out  |
|----------------------------|-------|-------|--------|-----------|
| Mesure                     |       |       |        | -         |
| DIAG                       |       |       |        | 60 s      |
| CAL                        |       |       |        | Non       |
| CONF                       |       |       |        | 20<br>min |
| SERVICE                    |       |       |        | 20<br>min |
| SERVICE OUT 1              |       |       |        | 20<br>min |
| SERVICE OUT 2              |       |       |        | 20<br>min |
| SERVICE RELAIS             |       |       |        | 20<br>min |
| Fonction de net-<br>toyage |       |       |        | Non       |
| HOLD                       |       |       |        | Non       |

Explication :

suivant la configuration (Last/Fix ou Last/Off)

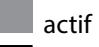

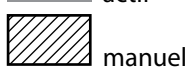

| Appareils                                                                          | Référence |
|------------------------------------------------------------------------------------|-----------|
| Stratos MS A405N                                                                   | A405N     |
| Stratos MS A405B (utilisation en zone à atmosphère explosible, zone 2)             | A405B     |
|                                                                                    |           |
| Accessoires de montage                                                             |           |
| Kit de montage sur mât                                                             | ZU 0274   |
| Kit de montage face avant                                                          | ZU 0738   |
| Auvent de protection                                                               | ZU 0737   |
| Prise M12 pour le raccordement de la sonde<br>avec câble Memosens / connecteur M12 | ZU 0860   |

#### Informations actuelles :

www.knick.de Téléphone : +49 30 80191-0 Fax : +49 30 80191-200 e-mail : info@knick.de

| Entrée OXY                                  | Memosens (bornes 1 4)                                                          |                                                 |  |
|---------------------------------------------|--------------------------------------------------------------------------------|-------------------------------------------------|--|
| Data In/Out                                 | Interface asynchrone RS 485, 9600/19200 Bd                                     |                                                 |  |
| Alimentation                                | Borne 1 : +3,08 V/10 mA, Ri < 1 $\Omega$ , protégée contre les courts-circuits |                                                 |  |
| Modes de fonctionnement                     | GAS                                                                            | mesure dans des gaz                             |  |
|                                             | DO                                                                             | mesure dans des liquides                        |  |
|                                             | Mesure de la température                                                       | -20 150 °C (en fonction de la sonde)            |  |
| Plages d'affichage                          | Saturation (-10 80 °C)                                                         | 0,0 600,0 %                                     |  |
| Sonde standard<br>(en fonction de la sonde) | Concentration (-10 80 °C)                                                      | 0,00 99,99 mg/l                                 |  |
| (,                                          | (Oxygène dissout)                                                              | 0,00 99,99 ppm                                  |  |
|                                             | Concentration volumique da<br>le gaz                                           | ns<br>0,00 99,99 Vol %                          |  |
| Correction d'entrée                         | Correction de pression *)                                                      | 0,000 9,999 bar / 999,9 kPa / 145,0 PSI         |  |
|                                             |                                                                                | manuelle ou via entrée de courant<br>0(4) 20 mA |  |
|                                             | Correction de salinité                                                         | 0,0 45,0 g/kg                                   |  |
| Adaptation de la sonde *)                   |                                                                                |                                                 |  |
| Modes de fonctionnement *)                  | CAL_AIR Calibrage automatique dans l'air                                       |                                                 |  |
|                                             | CAL_WTR Calibrage automatique dans l'eau saturée d'air                         |                                                 |  |
|                                             | CAL_ZERO Calibrage du zéro                                                     |                                                 |  |
|                                             | P_CAL Calibrage du produit                                                     |                                                 |  |
|                                             | CAL_RTD Compensation sonde de température                                      |                                                 |  |
| Correction de pression *)                   | Manuelle 0,00 9,999 bar / 999,9 kPa / 145,0 PSI                                |                                                 |  |
| Minuteur de calibrage *)                    | Intervalle par défaut 0000 9999 h                                              |                                                 |  |

fournit des informations sur l'état de la sonde

Évaluation du point zéro, de la pente, du temps de réponse, de l'intervalle de calibrage

Sensoface

| Entrée HOLD            | À isolation galvanique (optocoupleur)                                                   |  |  |
|------------------------|-----------------------------------------------------------------------------------------|--|--|
| Fonction               | Met l'appareil dans l'état HOLD                                                         |  |  |
| Tension de commutation | 0 2 V CA/CC HOLD inactif                                                                |  |  |
|                        | 10 30 V CA/CC HOLD actif                                                                |  |  |
| Sortie 1               | 0/4 20 mA, max. 10 V, flottante<br>(bornes 8 / 9, liaison galvanique avec la sortie 2)  |  |  |
| Dépassement *)         | 22 mA pour messages d'erreur                                                            |  |  |
| Caractéristique        | Linéaire                                                                                |  |  |
| Filtre de sortie *)    | Filtre $PT_1$ , constante de temps filtre 0 120 s                                       |  |  |
| Dérive <sup>1)</sup>   | < 0,25 % du courant + 0,025 mA                                                          |  |  |
| Sortie 2               | 0/4 20 mA, max. 10 V, flottante<br>(bornes 9 / 10, liaison galvanique avec la sortie 1) |  |  |
| Dépassement *)         | 22 mA pour messages d'erreur                                                            |  |  |
| Caractéristique        | Linéaire                                                                                |  |  |
| Filtre de sortie *)    | Filtre $PT_{\gamma}$ , constante de temps filtre 0 120 s                                |  |  |
| Dérive <sup>1)</sup>   | < 0,25 % du courant + 0,025 mA                                                          |  |  |

\*) programmable

<sup>1)</sup> suivant IEC 746 partie 1, dans les conditions de service nominales

Journal de bord

| Relais 1 / 2                                                         | Deux contacts relais, flottants (bornes 14 / 15 / 16)                              |                                |  |  |
|----------------------------------------------------------------------|------------------------------------------------------------------------------------|--------------------------------|--|--|
| Charge admissible du contact                                         | CA < 250 V / < 3 A / < 750 VA<br>CC < 30 V / < 3 A / < 90 W                        |                                |  |  |
| Utilisation                                                          | Seuil / Alarme / Wash                                                              | Seuil / Alarme / Wash          |  |  |
| Seuil                                                                | Fonction                                                                           | Min ou Max                     |  |  |
|                                                                      | Point de commutation                                                               | Dans la plage de mesure        |  |  |
|                                                                      | Caractéristique du<br>contact                                                      | N/C ou N/O                     |  |  |
|                                                                      | Hystérésis                                                                         | Programmable                   |  |  |
|                                                                      | Temporisation                                                                      | 0000 9999 s                    |  |  |
| Alarme                                                               | Déclenchement                                                                      | Défaillance ou Sensoface       |  |  |
|                                                                      | Caractéristique du contact                                                         | N/C ou N/O                     |  |  |
| Wash                                                                 | Durée du cycle                                                                     | 0,1 999,9 h                    |  |  |
|                                                                      | Durée d'enclenchement                                                              | 0 1999 s                       |  |  |
|                                                                      | Caractéristique du<br>contact                                                      | N/C ou N/O                     |  |  |
| Horloge en temps réel                                                | Divers formats d'heure e                                                           | t de date sélectionnables      |  |  |
| Réserve de marche                                                    | > 5 jours                                                                          |                                |  |  |
| Écran                                                                | Écran à cristaux liquides,<br>rétroéclairage en couleu                             | 7 segments avec symboles,<br>r |  |  |
| Écran principal                                                      | Hauteur des caractères env. 22 mm, symboles de mesure env. 14 mm                   |                                |  |  |
| Écran secondaire                                                     | Hauteur des caractères env. 10 mm                                                  |                                |  |  |
| Ligne de texte                                                       | 14 caractères, 14 segments                                                         |                                |  |  |
| Sensoface                                                            | 3 indicateurs d'état (visage souriant, neutre, triste)                             |                                |  |  |
| Affichages d'état                                                    | meas, cal, conf, diag<br>autres pictogrammes pour la configuration et les messages |                                |  |  |
| Affichage d'alarme L'écran clignote sur fonds rouge                  |                                                                                    | s rouge                        |  |  |
| Clavier                                                              | Touches : meas, info, 4 to                                                         | ouches curseur, enter          |  |  |
| Fonctions de diagnostic                                              |                                                                                    |                                |  |  |
| Données de calibrage                                                 | onnées de calibrage Date de calibrage, zéro, pente                                 |                                |  |  |
| Autotest de l'appareil Test de mémoire automatique (RAM, FLASH, EEPR |                                                                                    | atique (RAM, FLASH, EEPROM)    |  |  |
| Test écran                                                           | Affichage de tous les segments                                                     |                                |  |  |

100 événements consignés avec date et heure

| Fonctions de service                        |                                                                                                    |
|---------------------------------------------|----------------------------------------------------------------------------------------------------|
| Générateur de courant                       | Courant spécifiable pour sorties 1 et 2 (00,00 22,00 mA)                                                                                                    |
| Contrôleur de sonde                         | Affichage des signaux directs de la sonde (mV / température / durée de fonctionnement)                                                                          |
| Test des relais                             | Commande manuelle des contacts de commutation                                                                                                    |
| Sauvegarde des données                      | Paramètres, données de calibrage et journal de bord > 10 ans<br>(EEPROM)                                                                                        |
| Sécurité électrique                         | Protection contre les chocs électriques grâce à une séparation de<br>protection de tous les circuits basse tension par rapport au secteur<br>suivant EN 61010-1 |
| Protection contre les explosions<br>(A405B) | voir Control Drawing ou www.knick.de                                                                                                    |
| CEM                                         | EN 61326                                                                                                    |
| Émission de perturbations                   | Classe B (zone résidentielle)                                                                                                    |
| Immunité aux perturbations                  | Industrie                                                                                                    |
| Conformité RoHS                             | suivant la directive CE 2002/95/CE                                                                                                    |
| Alimentation                                | 80 V (-15 %) 230 (+10 %) V CA; env. 15 VA ; 45 65 Hz<br>24 V (-15 %) 60 (+10 %) V CC; 10 W<br>Catégorie de surtension II, classe de protection II               |
| Conditions de service nominales             |                                                                                                    |
| Température ambiante                        | -20 +55 °C / -4 +131 °F                                                                                                    |
| Temp. transport/stockage                    | -30 +70 °C / -22 +158 °F                                                                                                    |
| Humidité relative                           | 10 95 %, sans condensation                                                                                                    |
| Boîtier                                     | Plastique PBT/PC renforcé de fibres de verre                                                                                                    |
| Fixation                                    | Montage face avant, mural ou sur mât                                                                                                    |
| Couleur                                     | Gris RAL 7001                                                                                                    |
| Protection                                  | IP 67 / NEMA 4X outdoor (avec compensation de pression)                                                                                                    |
| Combustibilité                              | UL 94 V-0                                                                                                    |
| Dimensions                                  | H 148 mm, L 148 mm, P 117 mm                                                                                                    |
| Découpe du tableau                          | 138 mm x 138 mm conf. à DIN 43700                                                                                                    |
| Poids                                       | 1,2 kg (1,6 kg, accessoires et emballage compris)                                                                                                    |
| Passages de câbles                          | 3 ouvertures pour passe-câbles à vis M20 x 1,5<br>2 ouvertures pour NPT ½" ou Rigid Metallic Conduit                                                            |
| Raccords                                    | Bornes, section de raccordement max. 2,5 mm <sup>2</sup> couple de serrage recommandé 0,50,6 Nm                                                                 |

## A

Accessoires 78 Accessoires de montage, gamme de produits 78 Activation de sondes de rinçage, contacts de commutation 50 Affichage des valeurs mesurées courantes (contrôleur de sonde) 70 Affichage des valeurs mesurées courantes (contrôleur de sonde) avec état HOLD actif 72 Affichage en mode Mesure 20 Affichages 65 Affichage, symboles 19 Alarme, contacts de commutation 48 Alarme, temporisation 41 Alimentation, caractéristiques techniques 82 Alimentation électrique 13 Autotest de l'appareil 68 Auvent de protection 10

### B

Boîtier, montage 8 Bornes à vis 12

## C

Câblage 13 Câblage de protection des contacts de commutation 52 Câble Memosens, caractéristiques techniques, clé type 15 CALDATA 67 Calibrage 56 Calibrage, affichage des données actuelles 67 Calibrage de la pente (milieu air) 58 Calibrage de la pente (milieu eau) 59 Calibrage de la pente, sélection du milieu de calibrage 30 Calibrage du produit 62 Calibrage du zéro 60 Calibrage et entretien en laboratoire 14 Calibrage par prélèvement d'échantillon 62 Caractéristiques techniques 79 Caractéristiques techniques, câble Memosens 15 Changement de sonde Memosens 27 Charges capacitives, câblage de protection des contacts de commutation 52 Charges inductives, câblage de protection des contacts de commutation 52

84

Circuit de protection 52 Clavier et fonctions 18 Clé à vis, pictogramme 71 Codes d'accès 73 Colliers de serrage 10 Commutation (fonction) 44 Compensation de la sonde de température 64 Composants du boîtier 8 Configuration, constante de temps filtre de sortie 36 Configuration, contacts de commutation 44 Configuration, correction de pression 42 Configuration, correction de salinité 42 Configuration, courant de sortie 34 Configuration du code d'accès 73 Configuration, heure et date 54 Configuration (Oxy) 30 Configuration, poste de mesure (TAG/GROUP) 54 Configuration, Sensocheck 40 Configuration, sortie de courant 34 Configuration, structure des menus 25 Configuration, temporisation d'alarme 40 Configuration, vérification de la sonde (TAG, GROUP) 32 Configuration, vue d'ensemble 28 Consignes de sécurité 6 Constante de temps filtre de sortie 37 Contacts de commutation, activation de sondes de rinçage 50 Contacts de commutation, alarme 48 Contacts de commutation, attribution de fonctions, seuils 44 Contacts de commutation, câblage de protection 52 Contacts de commutation, test manuel 72 Contacts, durée de vie 52 Control Drawings 6 Contrôleur de sonde, diagnostic 70 Contrôleur de sonde, service 72 Correction de pression 42 Correction de salinité 42 Couleurs des signaux 19 Courant de sortie, constante de temps filtre de sortie 36 Courant de sortie, Error et HOLD 38 Courant de sortie, plage 35

Courant de sortie, spécification manuelle 72 Courant de sortie, temporisation d'alarme, Sensocheck 40

## D

Data logger, affichage des entrées 69 Date, affichage 65 Date et heure, utilisation 55 Déclarations de conformité UE 6 Déclenchement externe de HOLD 23 Désactivation de Sensocheck 41 Diagnostic, autotest de l'appareil 68 Diagnostic, contrôleur de sonde 70 Diagnostic, données de calibrage 67 Diagnostic, données de la sonde 67 Diagnostic, entrées du journal de bord 69 Diagnostic, version 70 Dimensions 9 Documentation 6

## Ę

Écran 19 Écran, test 68 Élimination et récupération 5 ERR 74 Error et HOLD, courant de sortie 38 État HOLD 23 États de fonctionnement 77

#### F

Filtre de sortie, constante de temps 36 Format de l'heure, réglage 54 Fournitures, documentation 6 Fournitures, ensemble 8

#### G

Gamme de produits 78 Générateur de courant 72 Groupe de postes de mesure GROUP 54 GROUP (groupe de postes de mesure) 55 Guides d'utilisation rapide 6

# 86

## Η

Heure, affichage 65 Heure et date, utilisation 55 HOLD, comportement du signal de sortie 23 HOLD, configuration du courant de sortie 38 HOLD, signal de sortie 23 Horloge, réglage 54 Hystérésis contacts de commutation 46

#### I

Introduction 7

#### L

LOGBOOK 69

#### Μ

MAIN DISPLAY 20 Memosens, câble 15 Memosens, calibrage en laboratoire 14 Memosens, changement de sonde 27 Memosens, raccordement de sondes 26 MemoSuite, logiciel de calibrage des sondes Memosens 14 Messages d'erreur 74 Messages Sensoface, vue d'ensemble 75 Minuteur de calibrage 31 Mise en service 14 Mode de diagnostic 66 Mode Mesure 65 Mode Mesure, configuration 31 Modes de fonctionnement 22 Mode Service 71 Montage du boîtier 7 Montage face avant 11 Montage sur mât 10

#### Ν

Nom du poste de mesure, affichage 65 Nom du poste de mesure TAG 54 Numéro de série, affichage 70

## Ρ

Paramètre, sélection 35 Passage des câbles 7 Perte du code d'accès Service 73 Pictogrammes 19 Plage de mesure et courant de sortie 35 Plaques signalétiques 12 Préréglage manuel de la pression 42 Pression, configuration 42

## Q

Quitter HOLD 23

### R

Raccordement alimentation 13 Raccordement sonde Memosens, correspondance des bornes 13 Raccordement sonde Memosens, menu 26 Références 78 Réglage d'origine 73 Réinitialisation aux réglages d'origine 73 Relais 44 Relais, test manuel des contacts 72 Relevé de contrôle spécifique 6 Remplacement d'une sonde Memosens 27 Renvoi sous garantie 5 Résistances série 52 Rétroéclairage de l'écran 19

#### S

Salinité, configuration 42 Schéma de montage 9 Sélection du milieu de calibrage 31 Sélection du mode 21 Sélection du type de mesure (type d'appareil) 71 Sensocheck, configuration 41 Sensocheck, description 76 Sensoface, configuration du courant de sortie 39 Sensoface, description 76 Sensoface, messages 75 Service, configuration des codes d'accès 73 Service, contrôleur de sonde 72 Service, réinitialisation aux réglages d'origine 73

# 88

Service, spécification du courant de sortie 72 Service, test relais 72 Seuils (contacts de commutation) 44 Signal de sortie en état HOLD 39 Signal de sortie en état HOLD, vue d'ensemble 23 Sonde de température, compensation 64 Sondes de rinçage 50 Sondes Memosens, affichage des données 67 Sondes Memosens, câble 15 Sondes Memosens, calibrage en laboratoire 14 Sondes Memosens, correspondance des bornes 13 Sondes Memosens, menus 26 Sortie courant, configuration 34 Spécification des courants de sortie 72 Structure des menus 24 Structure du menu Configuration 25 Symboles 19

## T

TAG (poste de mesure) 55 TAN ambulatoire 73 Température, sélectionner l'unité 31 Temporisation d'alarme 40 Temporisation des contacts de commutation 46 Test de l'appareil 68 Test EEPROM 68 Test FLASH 68 Test RAM 68 Test RAM 68 Texte d'info 74 Touches et fonctions 18 Type d'appareil, affichage 70 Type d'appareil Oxy, configuration 30 Type d'appareil, sélection 71 Type de câble Memosens 15

#### U

Unité de température 30 Utilisation des relais 44 Utilisation en atmosphère explosible 12 Utilisation, généralités 17

## V

Valeurs mesurées, affichage 70 Vérification de la sonde (TAG, GROUP) 32 Version logicielle, affichage 70 Version matérielle, affichage 70 Vue d'ensemble du menu Configuration 28

## Ζ

ZU 0274, kit de montage sur mât 10 ZU 0737, auvent de protection 10 ZU 0738, kit de montage face avant 11

# Knick Elektronische Messgeräte GmbH & Co. KG

Beuckestraße 22 14163 Berlin Germany

 Tél :
 +49 30 80191-0

 Fax :
 +49 30 80191-200

 Web :
 www.knick.de

 E-mail :
 info@knick.de

#### Stratos MS A405: Mesure de l'oxygène

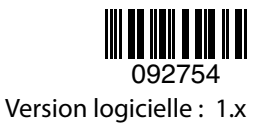

TA-212.100-oxy-KNF03 20170831